## BAI DIRECTO EMPRESAS, MAIS RAPIDEZ E EFICIÊNCIA NAS SUAS OPERAÇÕES FINANCEIRAS.

RECOCOC

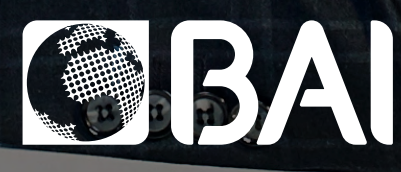

EMPRESAS

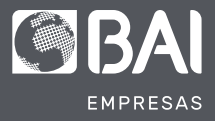

PRECISA DE RAPIDEZ, EFICÂCIA E EFICIÊNCIA NAS OPERAÇÕES FINANCEIRAS DA SUA EMPRESA? O BAI DIRECTO EMPRESAS É A SOLUÇÃO. O BAI DIRECTO sendo uma plataforma digital em constante actualização, surge como uma ferramenta importante para as empresas realizarem com rapidez, eficiência e eficácia as suas operações financeiras.

Com vista a comunicar algumas das funcionalidades e vantagens para o segmento EMPRESAS nesta plataforma, apresentamos-lhe um guia que explica detalhadamente as vantagens e os passos de como as empresas, através do BAI Directo, podem fazer várias operações indispensáveis na gestão corrente de tesouraria, tais como: gestão de operadores (criação, edição, bloqueio), movimento de dinheiro em lote, aprovação de operações e outras operações financeiras indispensáveis.

O BAI DIRECTO sendo uma plataforma digital em constante actualização, surge como uma ferramenta importante para as empresas realizarem com rapidez, eficiência e eficácia as suas operações financeiras.

E para que tenham um melhor conhecimento das funcionalidades e vantagens para o seu segmento, apresentamos-lhe um guia que explica detalhadamente as vantagens e os passos de como as empresas, através do BAI Directo, podem fazer várias operações indispensáveis na gestão corrente de tesouraria, tais como: gestão de operadores (criação, edição, bloqueio), movimento de dinheiro em lote, aprovação de operações e outras operações financeiras indispensáveis.

# ÍNDICE

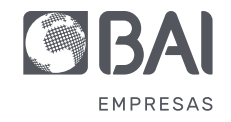

#### 1. BAI DIRECTO EMPRESAS - CRIAÇÃO DE OPERADORES

| Criar Operadores       | 4  |
|------------------------|----|
| Consultar Operadores   | 10 |
| Editar Operadores      | 14 |
| Bloquear Operadores    | 18 |
| Desbloquear Operadores | 22 |
| Eliminar Operadores    | 26 |

#### 2. BAI DIRECTO EMPRESAS - MOVIMENTAR DINHEIRO EM LOTE

| Enviar dinheiro em lote          | 30 |
|----------------------------------|----|
| Consultar transferências em lote | 36 |

#### 3. APROVAÇÕES

Aprovar operações Aprovar operadores Mudar de conta 40 45 50

## 01 OPERADORES

#### CRIAR OPERADORES

A funcionalidade que permite a criação de utilizadores virtuais sobre os quais os assinantes têm o poder de delegar poderes de consulta, proposta de operações ou ainda capacidades para aprovação de operações com a autonomia de configuração de limites e permissões.

#### VANTAGENS:

- Redução da burocracia e agilidade na delegação de competências;
- Flexibilidade para adaptação ao modelo organizativo da empresa;
- Autonomia na definição dos perfis de acesso;
- Gestão financeira segura e remota.

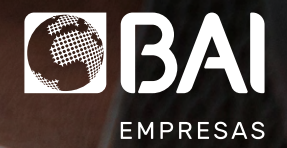

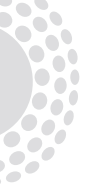

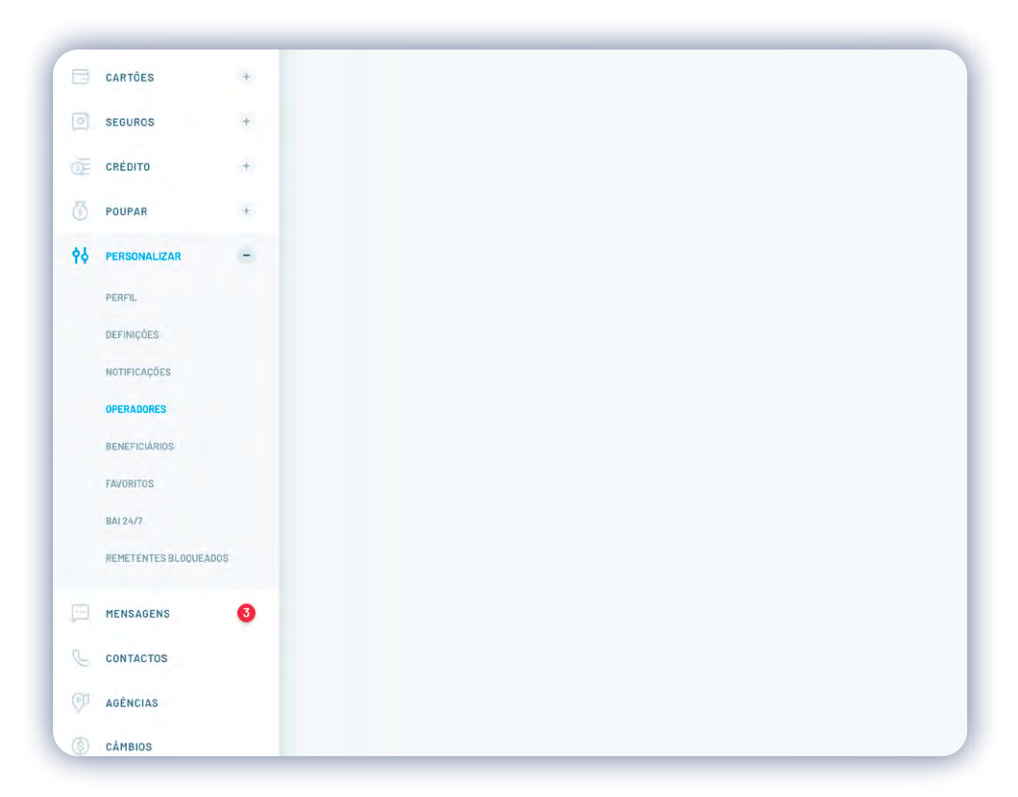

**1**° - Entre no Menu Principal do seu BAI Directo, clique em PERSONALIZAR e a seguir escolha OPERADORES.

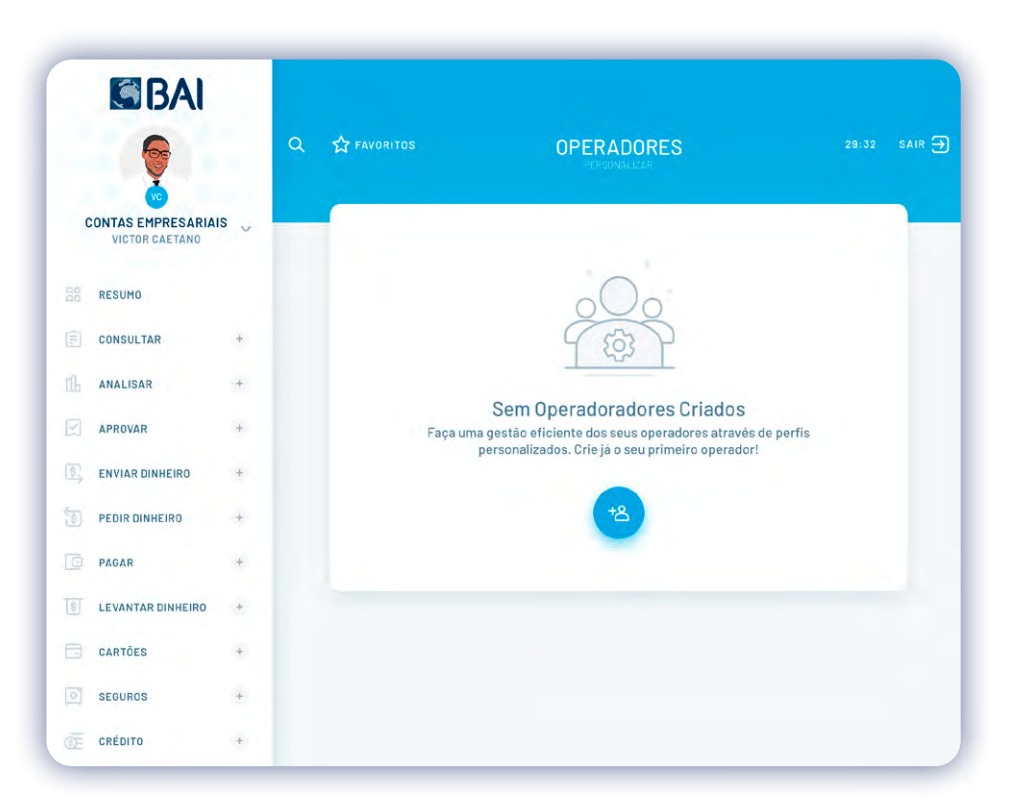

2º - Clique no ícone azul para criar o perfil de um operador.

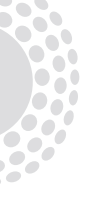

|    | BAI                                   |     |               |                                              |              |
|----|---------------------------------------|-----|---------------|----------------------------------------------|--------------|
|    | 6                                     |     | Q 🏠 FAVORITOS | CRIAR OPERADOR                               | 29:32 SAIR 🇲 |
| c  | CONTAS EMPRESARIAIS<br>VICTOR CAETANO | s ~ |               | DADOS VALIDAÇÃO                              |              |
|    | RESUMO                                |     |               |                                              |              |
|    | CONSULTAR                             | +   |               |                                              |              |
| đĿ | ANALISAR                              | +   |               | Quais os dados do operador?                  |              |
| Z  | APROVAR                               | +   |               | NOME *                                       |              |
| 8] | ENVIAR DINHEIRO                       | +   |               | Pelo menos dois nomes, separados por espaço. | -            |
|    | PEDIR DINHEIRO                        | +   |               | EMAIL *                                      |              |
| C  | PAGAR                                 | +   |               |                                              | ·1           |
|    | LEVANTAR DINHEIRO                     | +   |               | N° DE TELEFONE *                             |              |
|    | CARTÕES                               | +   |               | Nº DE CONTRIBUINTE *                         |              |
| 0  | SEGUROS                               | +   |               | ACESSO A NOVAS CONTAS *                      |              |
|    | CRÉDITO                               | +   |               | Sim Não                                      |              |

**3°** - Preencha todos os campos obrigatórios com os dados do operador.

| CONSULT    | R +        | 8                                                                  |   |
|------------|------------|--------------------------------------------------------------------|---|
| ANALISAR   | ÷          | Quais os dados do operador?                                        |   |
| APROVAR    |            | NOME *                                                             |   |
| ENVIAR DI  | NHEIRO +   | Joana Fontes Costa<br>Pelo menos dois nomes, separados por espaço. |   |
| PEDIR DIN  | HEIRO +    | EMAIL *                                                            |   |
|            |            | email@email.com                                                    |   |
| PAGAR      | *          | Nº DE TELEFONE *                                                   |   |
| LEVANTAR   | DINHEIRO + | 6738 83749 98374                                                   |   |
| CARTÕES    | *          | № DE CONTRIBUINTE *<br>6738 83749 98374                            |   |
| SEGUROS    | +          | ACESSO A NOVAS CONTAS *                                            |   |
| CRÉDITO    | +          | 🔿 Sim 💿 Não                                                        |   |
| POUPAR     |            | PERFIL*                                                            |   |
| PERSONAL   | IZAR -     | Aprovador                                                          | Ŷ |
| PERFIL     |            | INFORMAÇÃO DOS PERFIS                                              |   |
| DEFINICÓES |            | PESO*                                                              |   |
| NOTIFICACO | ES         | 10                                                                 | 9 |
| OPERADORE  | s          |                                                                    |   |
| neuropuin  |            |                                                                    |   |

**4°** - Definir o perfil do operador e atribuir as operações que o novo operador poderá efectuar. Caso o novo perfil seja de aprovador deve definir o peso do mesmo.

| Informação de       | os Perfis |             | ×          |
|---------------------|-----------|-------------|------------|
| Visualiza Operações | Aprovador | Colaborador | Observador |
| Inicia Operações    | 0         | 0           | •          |
| rova Operações      | ø         | •           | •          |
| tirar Assinatura    | 0         | •           | •          |
| Elimina Operações   | 0         | 0           | •          |

**5°** - Consulte os diferentes tipos de perfil e as acções associadas a estes.

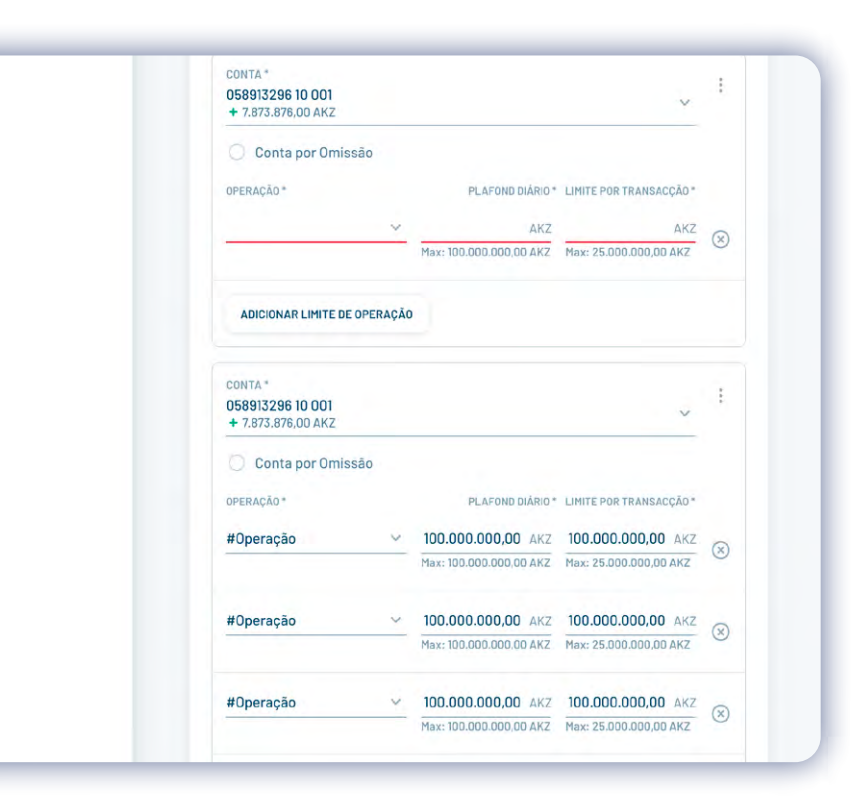

**6°** - E as contas da empresa a que o novo operador terá acesso, os limites diários e por transação e avançar para validação.

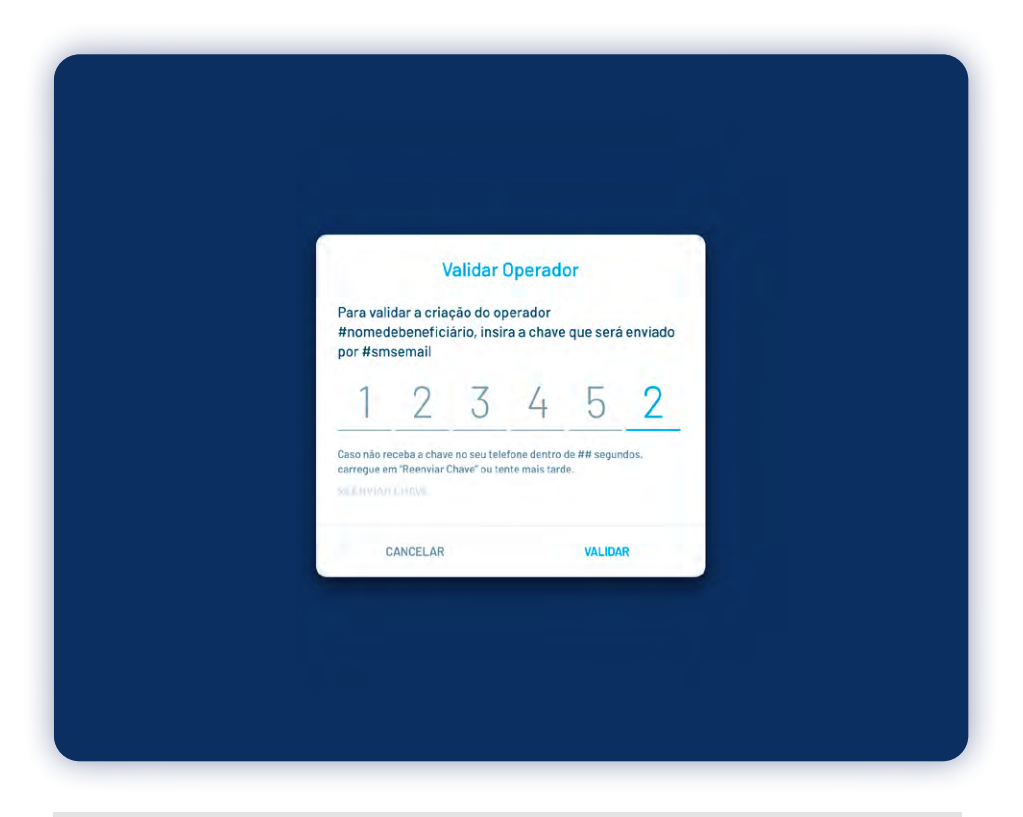

BAI CRIAR OPERADOR CONTAS EMPRESARIAIS VICTOR CAETANO de aprovação. RESUMO A operação encontra-se pendente de CONSULTAR + (i) aprovação. Acompanhe o estado da operação no menu de Operadores. ANALISAR 4 APROVAR Bados do Operador + NOME ENVIAR DINHEIRO + Joana Fontes Costa PEDIR DINHEIRO + EMAIL email@email.com PAGAR + Nº DE TELEMÓVEL LEVANTAR DINHEIRO + 6738 83749 98374 Nº DE CONTRIBUINTE CARTÕES + 6738 83749 98374 SEGUROS + ACESSO A NOVAS CONTAS Não CRÉDITO +

**7°** - Para validar a sua operação, insira o código de 6 dígitos recebido no seu telemóvel ou e-mail e em seguida clique em validar.

**8°** - Feito isso, aguarde enquanto a operação estiver pendente para a aprovação. No caso de operador ser criado por um titular com 100% de autoridade, o processo é aprovado imediatamente.

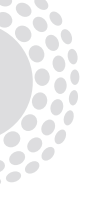

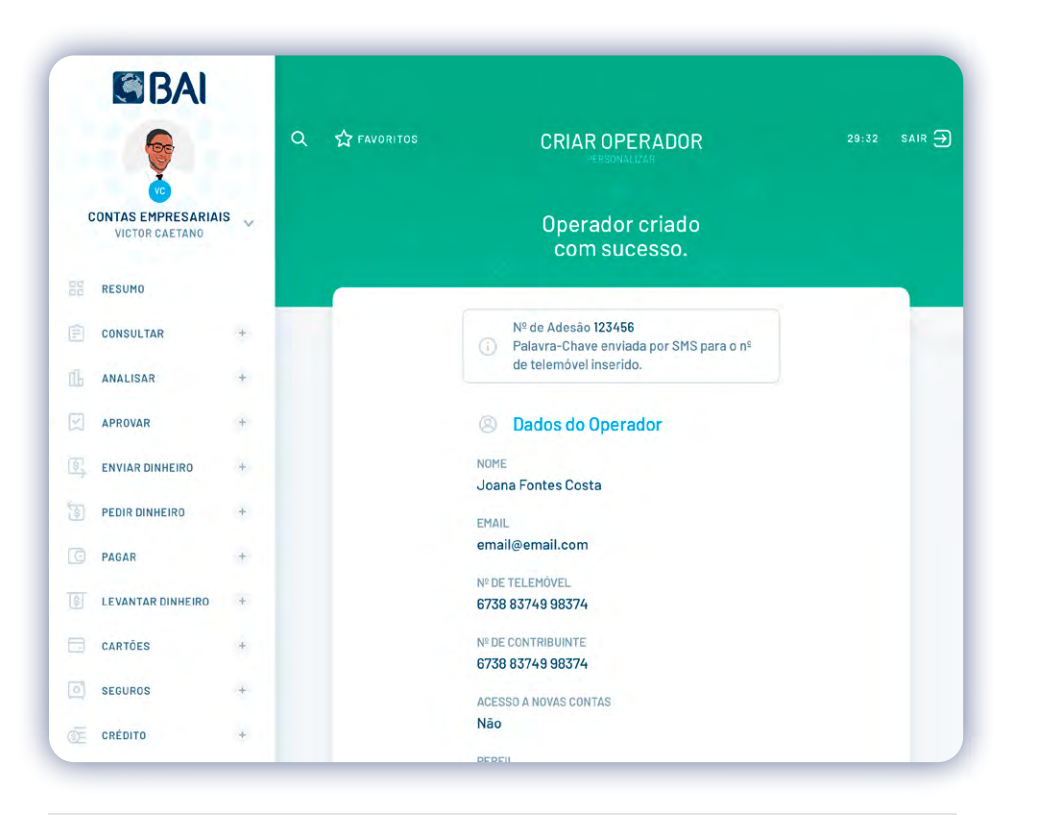

**9°** - Em seguida o operador receberá a password no telemóvel definido, e o titular deverá fazer chegar ao mesmo o número de adesão.

## 01 OPERADORES

## CONSULTAR OPERADORES

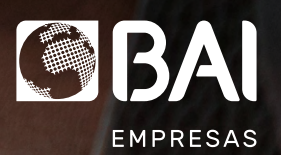

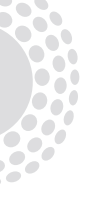

#### **OPERADORES** CONSULTAR OPERADORES

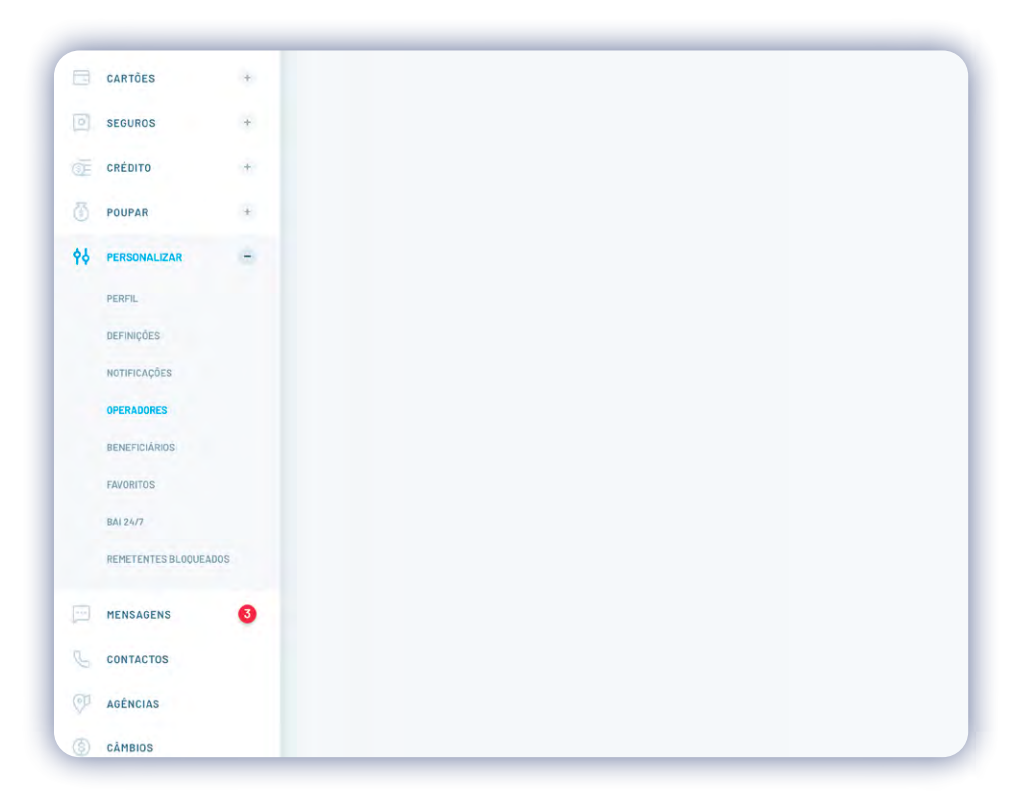

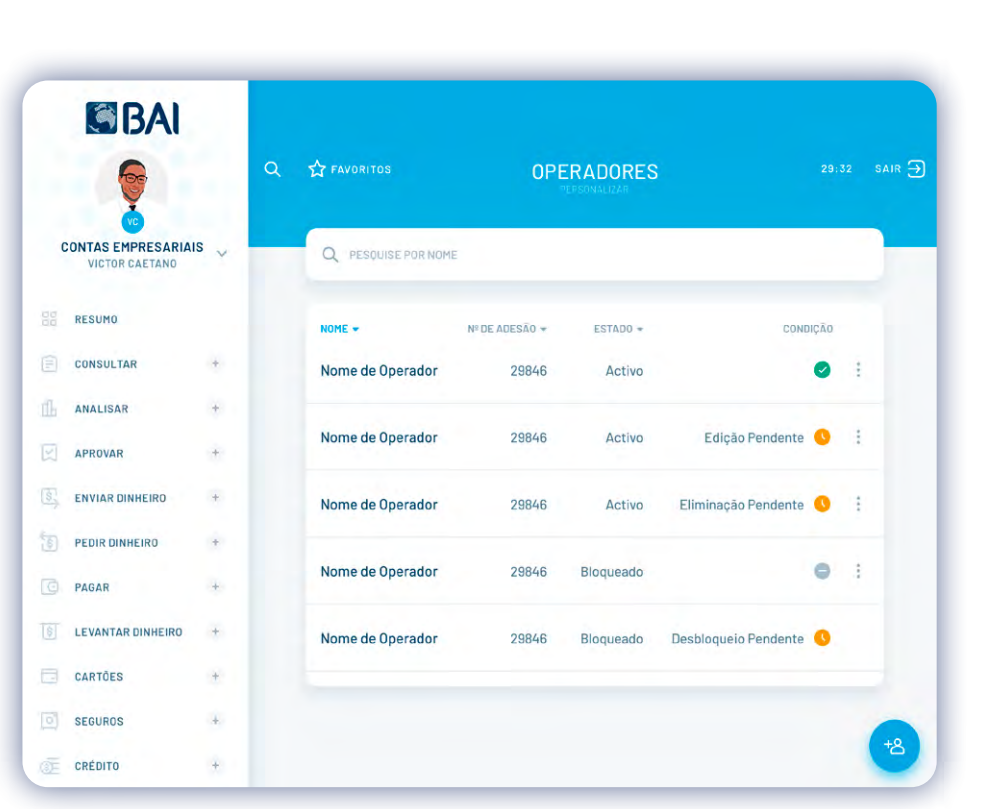

**1°** - Entre no Menu Principal do seu BAI Directo, clique em PERSONALIZAR e escolha OPERADORES.

**2°** - Clique no perfil do Operador que pretende, para ver o seu estado e a sua condição.

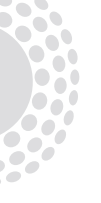

#### **OPERADORES** CONSULTAR OPERADORES

| ×<br>Nome de Operador<br><sub>Activo</sub> | Nome de Operador<br>Edição Pendente                                                  |
|--------------------------------------------|--------------------------------------------------------------------------------------|
| Estado do Operador                         | (i) Estado do Operador                                                               |
| ESTADO                                     | ESTADO                                                                               |
| Activo                                     | Activo                                                                               |
| condição                                   | сонасла                                                                              |
|                                            | U Edição Pendente                                                                    |
| CRIADO POR<br>Nome do Operador             | EDITADO POR                                                                          |
|                                            |                                                                                      |
| 12 Abr 2020, 12:23                         | 12 Abr 2020, 12:23                                                                   |
| CANAL                                      | CANAL                                                                                |
| Internet Banking                           | Internet Banking                                                                     |
|                                            |                                                                                      |
| Bados do Operador                          | Edições em Aprovação                                                                 |
| Nº DE ADESÃO                               | EDIÇÕES                                                                              |
| 2000                                       | - Perril alterado de Colaborador para Aprovador.<br>- Peso alterado de 20% para 10%. |
| Nome<br>Nome de Operador                   | - Autorizado o acesso a conta 058913296 10 001                                       |
| EMAIL                                      |                                                                                      |
| LTML                                       | Dedac de Oreceder                                                                    |

**3°** - Poderá ver se encontra-se ACTIVO, as contas e os movimentos que realiza.

**4°** - Se encontra-se com a EDIÇÃO PENDENTE.

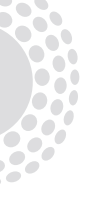

#### **OPERADORES** CONSULTAR OPERADORES

| X<br>Nome de Operador<br>Eliminação Pendente | Nome de Operador<br>Bloqueado                         |
|----------------------------------------------|-------------------------------------------------------|
| Estado do Operador                           | ③ Estado do Operador                                  |
| ESTADO                                       | ESTADO<br>Bloqueado                                   |
| CONDIÇÃO                                     | CONDIÇÃO                                              |
| EDITADO POR<br>Nome do Operador              | MOTIVO DO BLOQUEIO<br>Aqui entre o motivo de bloqueio |
|                                              | BLOUEADO POR                                          |
| CANAL                                        |                                                       |
| Incernet Banking                             | CANAL                                                 |
| S Dados do Operador                          | Internet Banking                                      |
| Nª DE ADESÃO<br>29856                        | Bados do Operador                                     |
| NOME<br>Nome de Operador                     | № DE ADESÃO<br>29856                                  |
| EMAIL                                        | NOME                                                  |

5° - Se está na condição de ELIMINAÇÃO PENDENTE.

**6°** - Ou se encontra-se BLOQUEADO.

## 01 OPERADORES

## EDITAR OPERADORES

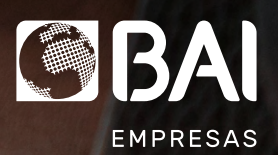

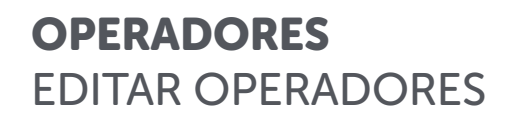

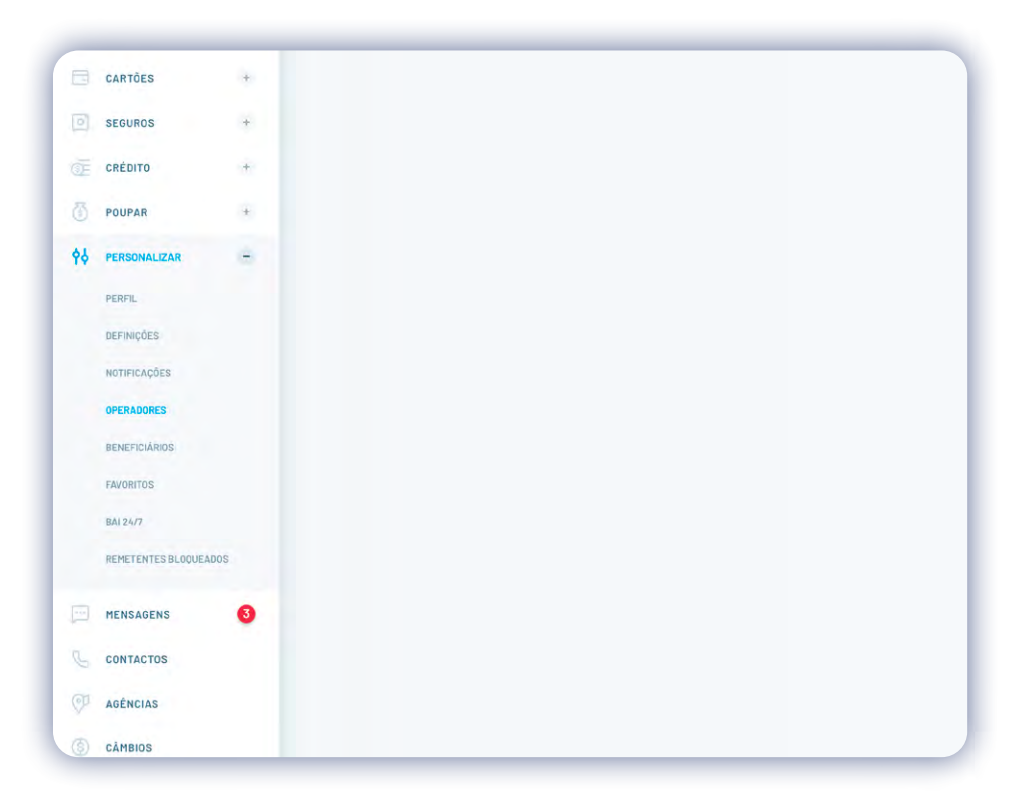

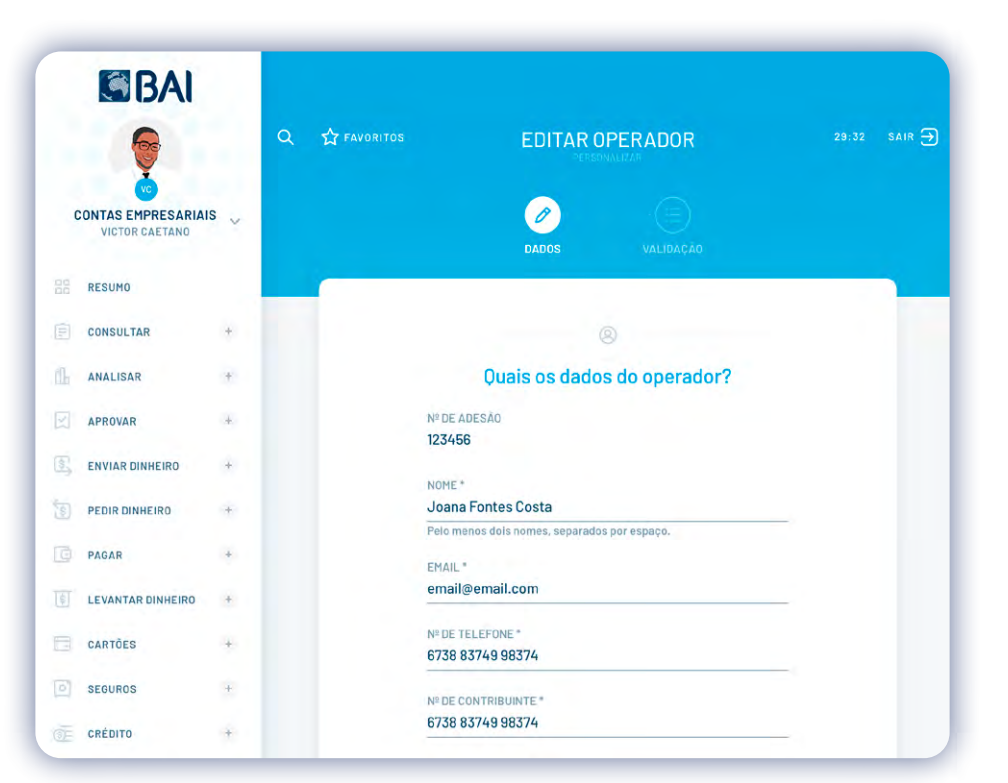

**1°** - Entre no Menu Principal do seu BAI Directo, clique em PERSONALIZAR e escolha OPERADORES.

2° - No campo com os dados do operador, clique em EDITAR.

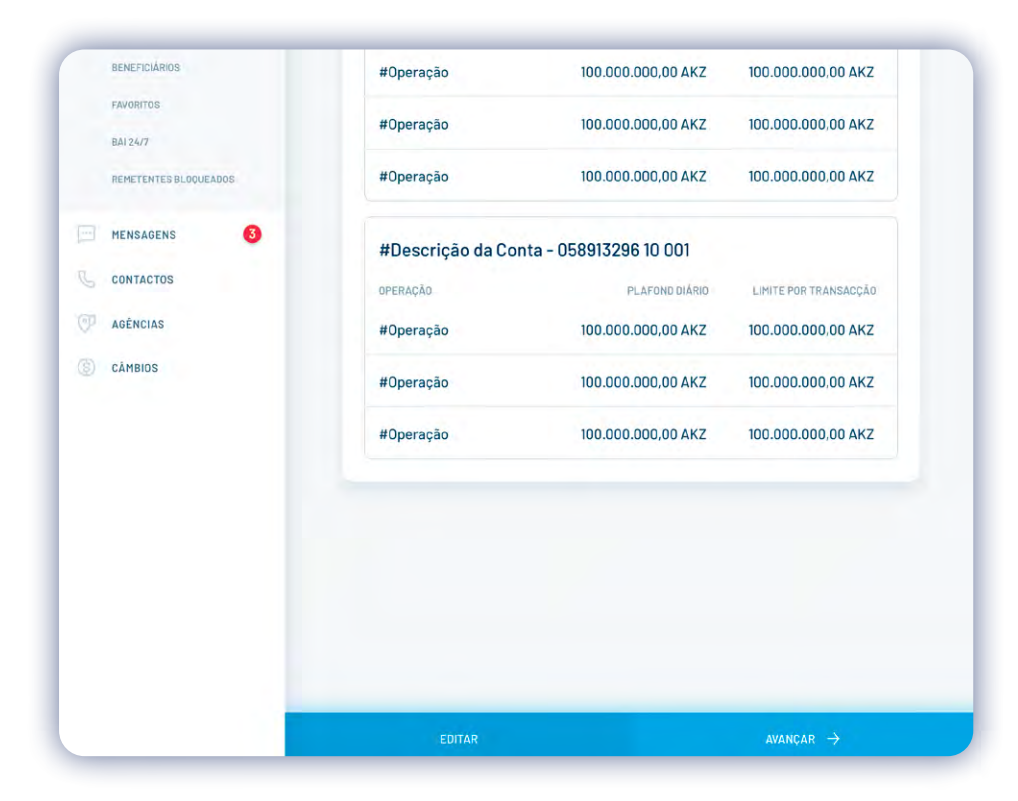

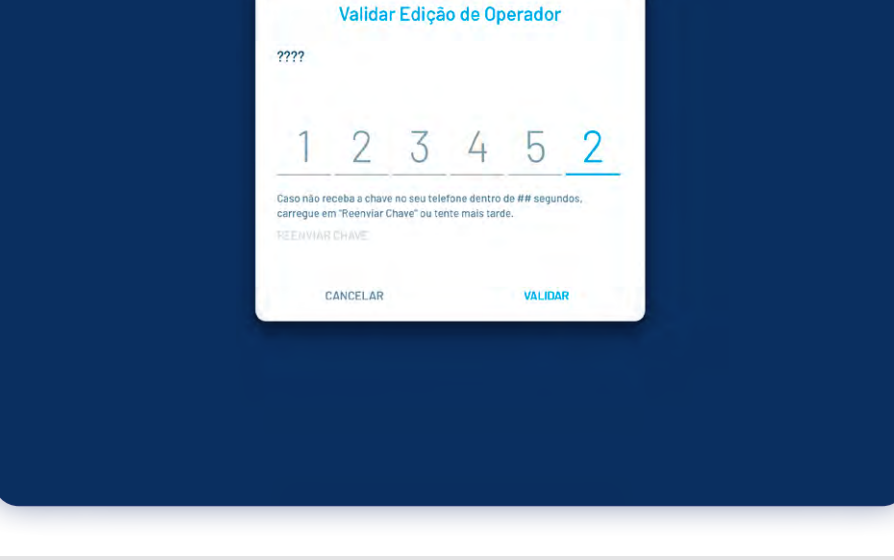

**3°** - Depois de editar os dados, clique em AVANÇAR.

**4°** - Para validar a sua operação, insira o código de 6 dígitos recebido no seu telemóvel ou e-mail e em seguida clique em VALIDAR.

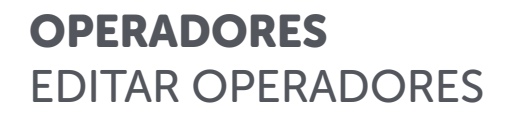

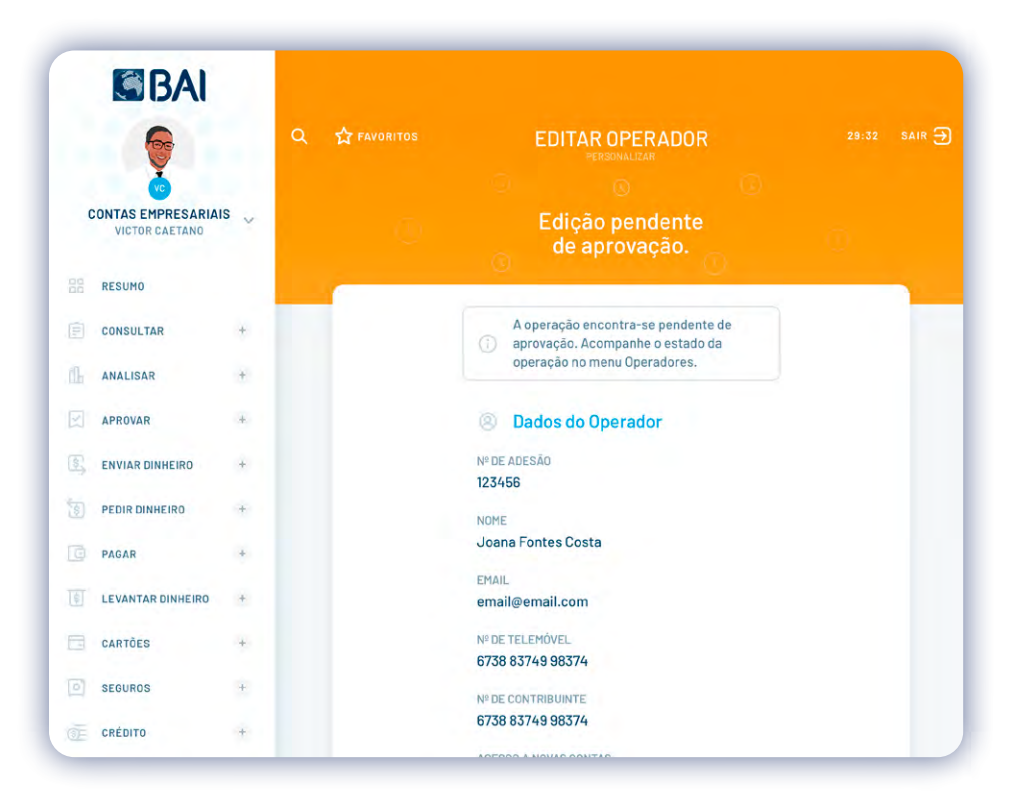

**5°** - Feito isso, aguarde enquanto a edição estiver pendente para a aprovação, caso a conta obedecer a mais de uma assinatura.

| CONTAS EMPRESARIAIS   VICTOR CAETANO   RESUMO   CONSULTAR   ANALISAR   ANALISAR   ANALISAR   APROVAR   ENVIAR DINHEIRO   PEDIR DINHEIRO   PAGAR   LEVANTAR DINHEIRO   LEVANTAR DINHEIRO   LEVANTAR DINHEIRO   CARTÕES   SECUROS                                                                                                    | 6                   |     | Q 🕁 FAVORITOS | EDITAR OPERADOR                                                  | 29:32 SAIR 🚍 |
|----------------------------------------------------------------------------------------------------|---------------------|-----|---------------|------------------------------------------------------------------|--------------|
| RESUMO         consultar       +         ANALISAR       +         ANALISAR       +         ANROVAR       +         Palavra-Chave enviada por SMS para o n°<br>de telemóvel inserido.         APROVAR       +         PEDIR DINHEIRO       +         PEDIR DINHEIRO       +         PAGAR       +         LEVANTAR DINHEIRO       +         LEVANTAR DINHEIRO       +         CARTÓES       +         CARTÓES       +         SECUROS       +                                                                                                    | CONTAS EMPRESARIAIS | s 🗸 |               | Operador editado<br>com sucesso.                                 |              |
| CONSULTAR +   ANALISAR +   ANALISAR +   APROVAR +   ENVIAR DINHEIRO +   PEDIR DINHEIRO +   PAGAR +   LEVANTAR DINHEIRO +   LEVANTAR DINHEIRO +   CARTÕES +   SEQUROS +                                                                                                    | RESUMO              |     | -             |                                                                  |              |
| ANALISAR +  APROVAR +  APROVAR +  APROVAR +  APROVAR +  PEDR DINHEIRO +  PAGAR +  LEVANTAR DINHEIRO +  CARTÕES +  SEGUROS +  ANAL  De CONTRIBUNATE  CARTÕES +  ANAL  DE CONTRIBUNATE  CARTÕES +  CARTÕES +  CARTÕ | CONSULTAR           |     |               | Nº de Adesão 123456<br>⑦ Palavra-Chave enviada por SMS para o nº |              |
| APROVAR     + <ul> <li>Dados do Operador</li> <li>PENIAR DINHEIRO</li> <li>PEDIR DINHEIRO</li> <li>PAGAR</li> <li>LEVANTAR DINHEIRO</li> <li>EMAIL<br/>email@email.com</li> <li>CARTÓES</li> <li>SEGUROS</li> <li>HORE</li> </ul> NME                                                                                                    | ANALISAR            | +   |               | de telemovel inserido.                                           |              |
| ENVIAR DINHEIRO     +     Nº DE ADESÃO<br>123456       PEDIR DINHEIRO     +     NOME<br>Joana Fontes Costa       PAGAR     +     EMAIL<br>email@email.com       LEVANTAR DINHEIRO     +     EMAIL<br>EMAIL<br>email@email.com       CARTÕES     +     Nº DE TELEMÓVEL<br>6738 83749 98374                                                                                                    | APROVAR             | +   |               | Dados do Operador                                                |              |
| PEDIR DINHEIRO     +     NOME       PAGAR     +     Joana Fontes Costa       LEVANTAR DINHEIRO     +     EMAIL<br>email@email.com       CARTÕES     +     Nº DE TELEMÓVEL<br>6738 83749 98374       SEGUROS     +     Nº DE CONTENUENTE                                                                                                    | ENVIAR DINHEIRO     | +   |               | № DE ADESÃO<br>123458                                            |              |
| PAGAR     Joana Fontes Costa       LEVANTAR DINHEIRO     +       CARTÕES     +       SEGUROS     +                                                                                                    | PEDIR DINHEIRO      | +   |               | NOME                                                             |              |
| LEVANTAR DINHEIRO +     EMAIL<br>email@email.com       cARTÕES +     Nº DE TELEMÓVEL<br>6738 83749 98374       SEGUROS +     Nº DE CONTORINATE                                                                                                    | PAGAR               | +   |               | Joana Fontes Costa                                               |              |
| CARTÕES         +         № DE TELEMÓVEL           6738 83749 98374         55600000000000000000000000000000000000                                                                                                    | LEVANTAR DINHEIRO   | +   |               | EMAIL<br>email@email.com                                         |              |
| 6738 83749 98374                                                                                                    | CARTÕES             | +   |               | № DE TELEMÓVEL                                                   |              |
| Nº DE CONTRIBUINTE                                                                                                    | SEGUROS             |     |               | 6738 83749 98374                                                 |              |
| 6738 83749 98374                                                                                                    | CRÉDITO             |     |               | № DE CONTRIBUINTE<br>6738 83749 98374                            |              |

**6°** - Em seguida, receberá a confirmação de que a operação foi realizada com sucesso.

## 01 OPERADORES

## BLOQUEAR OPERADORES

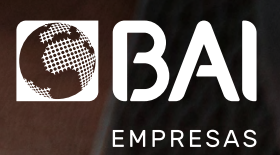

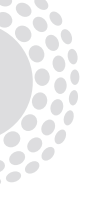

#### **OPERADORES** BLOQUEAR OPERADORES

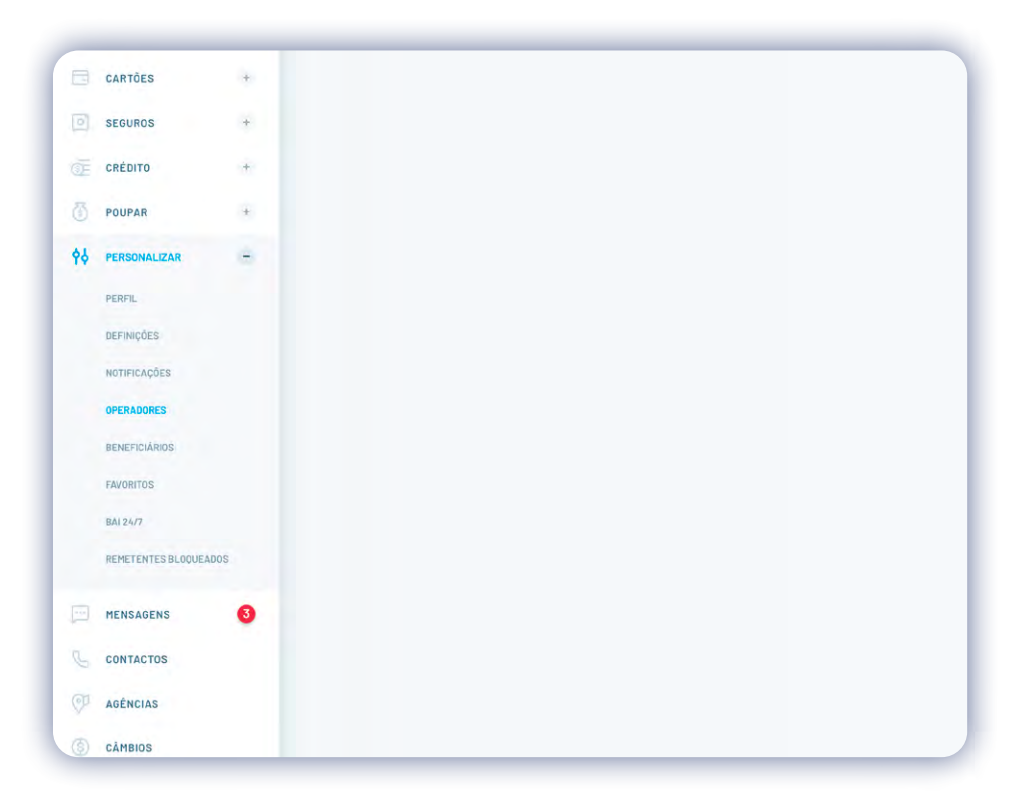

**1**° - Entre no Menu Principal do seu BAI Directo, clique em PERSONALIZAR e escolha OPERADORES.

| ę                                   | ۹     | ☆ FAVORITOS        | OPE            | ERADORES  |                      |      |   |
|-------------------------------------|-------|--------------------|----------------|-----------|----------------------|------|---|
| CONTAS EMPRESARIA<br>VICTOR CAETANO | ais 🗸 | Q PESQUISE POR NOM | E              |           |                      |      |   |
| RESUMO                              |       | NOME -             | Nº DE ADESÃO 🔻 | ESTADO *  | CONC                 | IÇÃO |   |
| CONSULTAR                           |       | Nome de Operador   | 29846          | Activo    |                      | 0    | ÷ |
| ANALISAR                            | +     |                    |                |           |                      |      |   |
| APROVAR                             |       | Nome de Operador   | 29846          | Activo    | Edição Pendente      | 0    |   |
| ENVIAR DINHEIRO                     | *     | Nome de Operador   | 29846          | Activo    | Eliminação Pendente  | 0    | : |
| PEDIR DINHEIRO                      | ÷     |                    |                |           |                      |      |   |
| PAGAR                               | +     | Nome de Operador   | 29846          | Bloqueado |                      | 0    | - |
| LEVANTAR DINHEIRO                   |       | Nome de Operador   | 29846          | Bloqueado | Desbloqueio Pendente | 0    |   |
| CARTÕES                             | *     |                    |                |           |                      |      |   |
|                                     |       |                    |                |           |                      |      |   |

**2°** - Defina o operador que irá bloquear e o motivo do bloqueio.

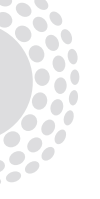

#### **OPERADORES** BLOQUEAR OPERADORES

|    | BAI                                   |     |                                                                                                    |
|----|---------------------------------------|-----|----------------------------------------------------------------------------------------------------|
|    | 9                                     |     | Q ☆ FAVORITOS BLOQUEAR OPERADOR 29:32 SAIR ⋺                                                                                         |
| c  | CONTAS EMPRESARIAIS<br>VICTOR CAETANO | s ~ | Atenção: Ao bloquear um operador este deixará de ter acesso aos canais<br>BAIDirecto. Poderá proceder ao desbloqueio quando desejar. |
| 00 | RESUMO                                |     |                                                                                                    |
|    | CONSULTAR                             | +   | 8                                                                                                    |
|    | ANALISAR                              |     | Qual o operador que vai bloquear?                                                                                                    |
| R  | APROVAR                               | +   | № DE ADESÃO<br>123456                                                                                                    |
| 33 | ENVIAR DINHEIRO                       | ÷   | NOME                                                                                                    |
|    | PEDIR DINHEIRO                        | ÷   | EMAIL                                                                                                    |
| 0  | PAGAR                                 | +   | email@email.com                                                                                                    |
|    | LEVANTAR DINHEIRO                     | ÷   | Nº DE TELEFONE<br>6738 83749 98374                                                                                                   |
|    | CARTÕES                               |     | № DE CONTRIBUINTE<br>6738 83749 988374                                                                                               |
| 0  | SEGUROS                               | +   | PERFIL                                                                                                    |
| Ē  | CRÉDITO                               | +   | Aprovador                                                                                                    |

**3°** - Verifique se o operador que pretende bloquear está na condição de Activo.

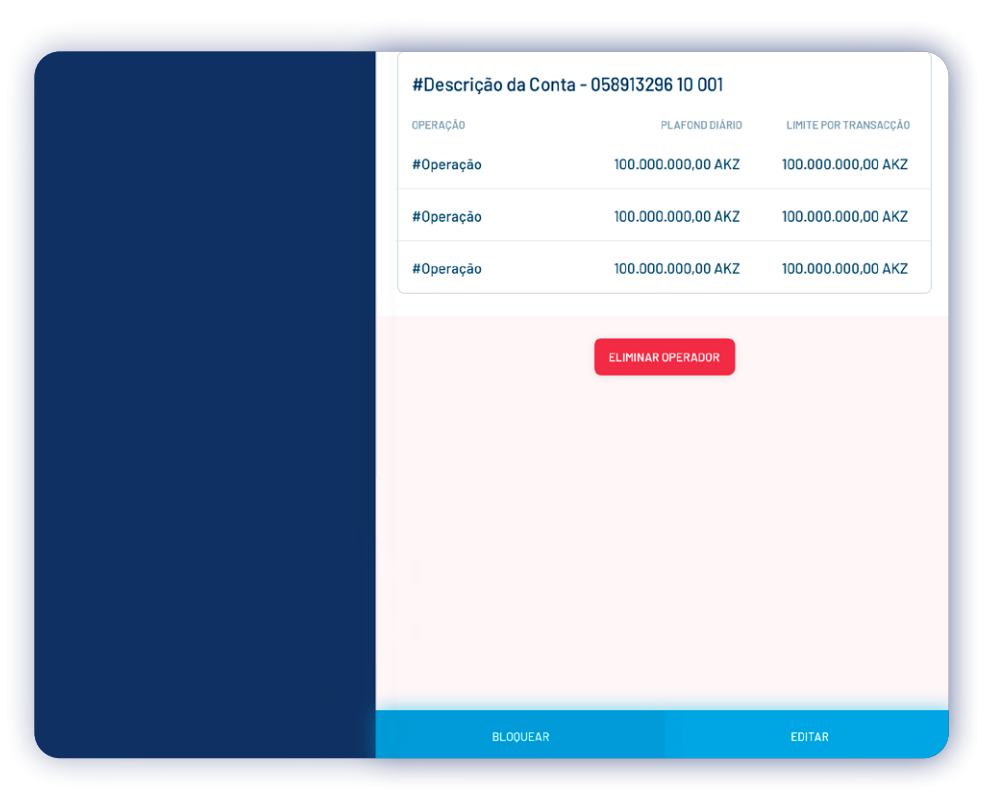

**4°** - E em seguida, clique em BLOQUEAR.

#### **OPERADORES** BLOQUEAR OPERADORES

| ????               | Valida                          | r Bloqu                           | eio do O                       | perado             | r     |
|--------------------|---------------------------------|-----------------------------------|--------------------------------|--------------------|-------|
| 1                  | 2                               | 3                                 | 4                              | 5                  | 2     |
| Caso nă<br>carregu | o receba a cha<br>e em "Reenvia | ave no seu tel<br>Ir Chave" ou te | efone dentro<br>ente mais tare | de ## segur<br>le. | idos, |
|                    | CANCELA                         | R                                 |                                | VALIDA             | R     |

**5°** - Para validar a sua operação, insira o código de 6 dígitos recebido no seu telemóvel ou e-mail e em seguida clique em VALIDAR.

| BAI                                   |               |                                                                              |       |
|---------------------------------------|---------------|------------------------------------------------------------------------------|-------|
| 6                                     | Q 🏠 FAVORITOS | BLOQUEAR OPERADOR 29:32 SA<br>VERSONALIZAR                                   | air → |
| CONTAS EMPRESARIAIS<br>VICTOR CAETANO |               | Operador bloqueado<br>com sucesso.                                           |       |
| RESUMO                                |               |                                                                              |       |
| CONSULTAR +                           |               | Todos os titulares desta conta foram notificados do bloqueio deste operador. |       |
| ANALISAR +                            |               |                                                                              |       |
| APROVAR +                             |               | Bados do Operador                                                            |       |
| ENVIAR DINHEIRO +                     |               | № DE ADESÃO<br>123456                                                        |       |
| PEDIR DINHEIRO +                      |               | NOME                                                                         |       |
| PAGAR +                               |               | Joana Fontes Costa                                                           |       |
| EVANTAR DINHEIRO +                    |               | EMAIL<br>email@email.com                                                     |       |
| CARTÕES +                             |               | № DE TELEMÔVEL<br>6738 83740 98374                                           |       |
| SEGUROS +                             |               | Nº DE CONTRIBUINTE                                                           |       |
| CRÉDITO +                             |               | 6738 83749 98374                                                             |       |

**6°** - Depois, receberá a confirmação de que a operação foi realizada com sucesso.

## 01 OPERADORES

## DESBLOQUEAR OPERADORES

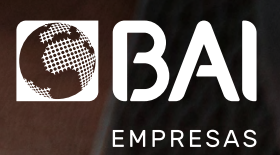

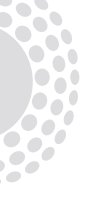

#### **OPERADORES** DESBLOQUEAR OPERADORES

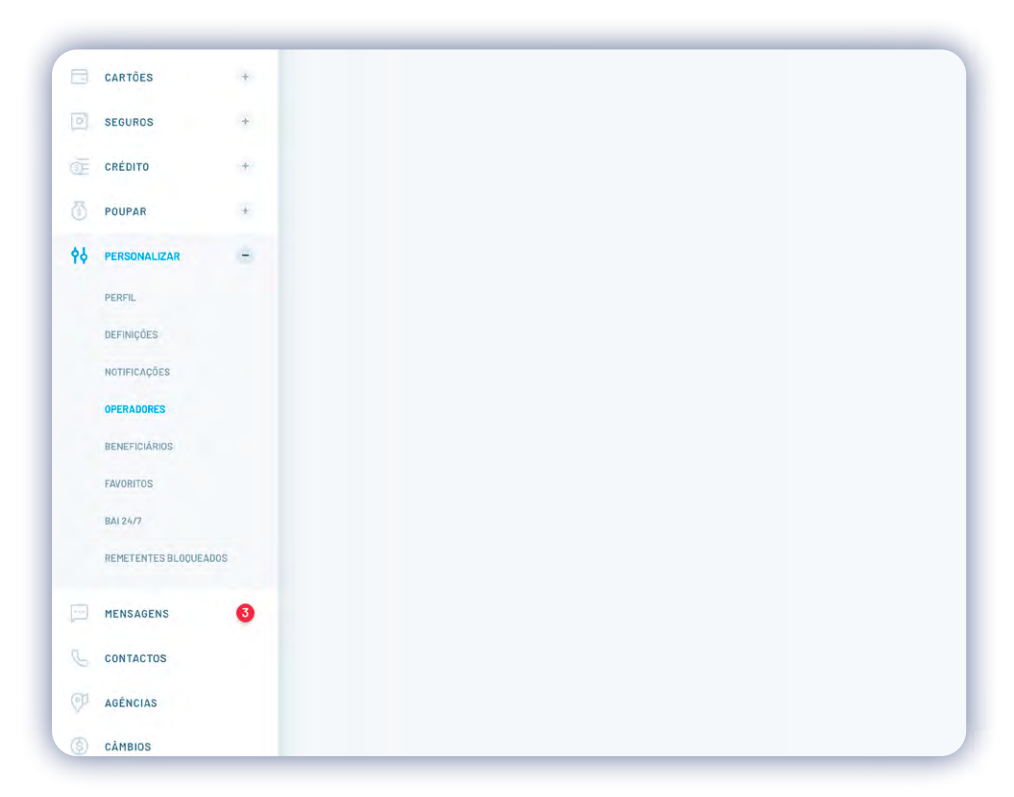

BAI **OPERADORES** CONTAS EMPRESARIAIS Q PESQUISE POR NOME VICTOR CAETANO RESUMO NOME -Nº DE ADESÃO 🔻 ESTADO + CONDIÇÃO CONSULTAR 0 Nome de Operador 29846 Activo ANALISAR + Edição Pendente 🕓 🚦 Nome de Operador 29846 Activo APROVAR + ENVIAR DINHEIRO + Nome de Operador 29846 Activo Eliminação Pendente 🕓 🚦 PEDIR DINHEIRO + 0 : Nome de Operador 29846 Bloqueado PAGAR + LEVANTAR DINHEIRO + Nome de Operador Desbloqueio Pendente 🕓 29846 Bloqueado CARTÕES + SEGUROS +

**1°** - Entre no Menu Principal do seu BAI Directo, clique em PERSONALIZAR e escolha OPERADORES.

**2°** - Defina o operador que irá desbloquear e verifique a sua condição.

CRÉDITO

+

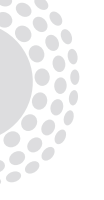

#### **OPERADORES** DESBLOQUEAR OPERADORES

| Γ | #Operação 100.0              | .000.000,00 AKZ | 100.000.000,00 AKZ    |
|---|------------------------------|-----------------|-----------------------|
|   | #Descrição da Conta - 058913 | 3296 10 001     |                       |
|   | OPERAÇÃO                     | PLAFOND DIÁRIO  | LIMITE POR TRANSACÇÃO |
|   | #Operação 100.0              | .000.000,00 AKZ | 100.000.000,00 AKZ    |
|   | #Operação 100.0              | .000.000,00 AKZ | 100.000.000,00 AKZ    |
|   | #Operação 100.0              | .000.000,00 AKZ | 100.000.000,00 AKZ    |
|   |                              |                 |                       |
|   | DESBLOQUEAR                  |                 | EDITAR                |

**3°** - Nos dados do Operador escolhido, clique em DESBLOQUEAR.

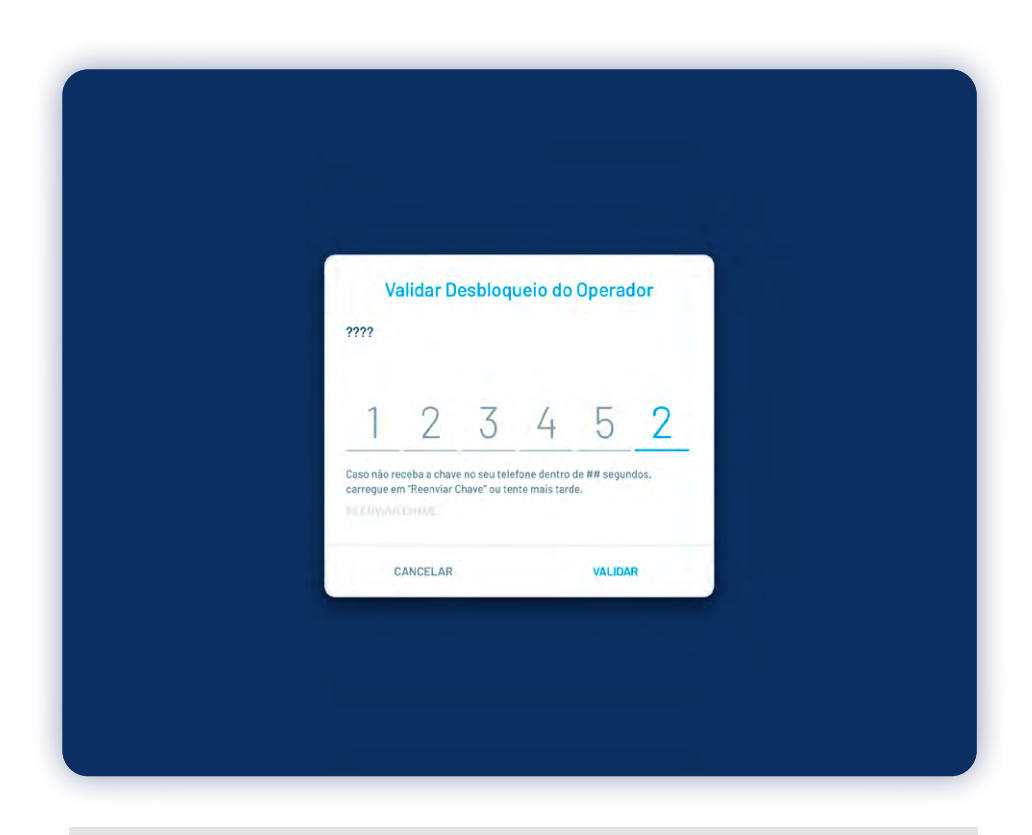

**4°** - Para validar a sua operação, insira o código de 6 dígitos recebido no seu telemóvel ou e-mail e em seguida clique em VALIDAR.

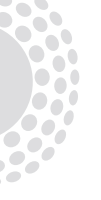

#### **OPERADORES** DESBLOQUEAR OPERADORES

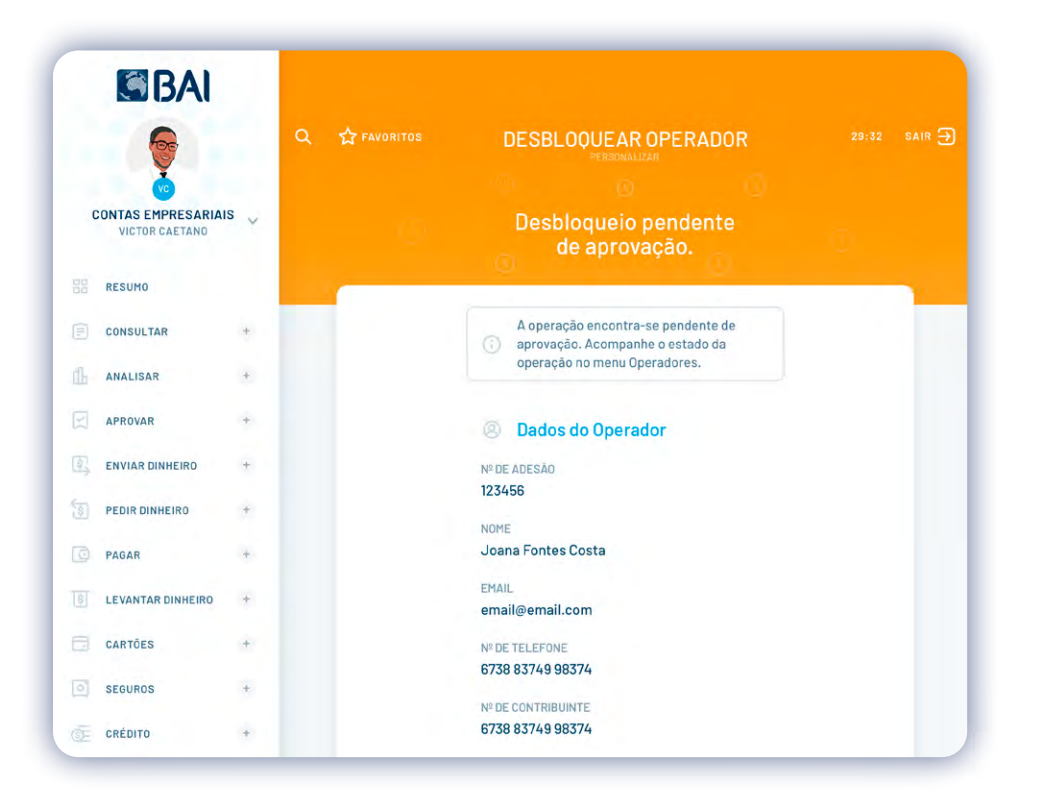

CONSULTAR + Bados do Operador ANALISAR + Nº DE ADESÃO 123456 APROVAR + NOME Joana Fontes Costa ENVIAR DINHEIRO + EMAIL PEDIR DINHEIRO + email@email.com D PAGAR + Nº DE TELEFONE 6738 83749 98374 LEVANTAR DINHEIRO + Nº DE CONTRIBUINTE 6738 83749 98374 CARTÕES + PERFIL SEGUROS + Aprovador

DESBLOOUEAR OPERADOR

Operador desbloqueado

com sucesso.

**G**BAI

CONTAS EMPRESARIAIS

VICTOR CAETANO

RESUMO

CRÉDITO

+

Q C FAVORITOS

**5°** - Feito isso, aguarde enquanto a edição estiver pendente para a aprovação, caso a conta obedecer a mais de uma assinatura.

**6°** - Depois, receberá a confirmação de que a operação foi realizada com sucesso.

29:32 SAIR ->

## 01 OPERADORES

## ELIMINAR OPERADORES

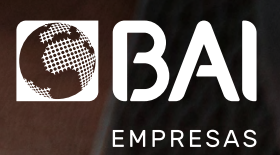

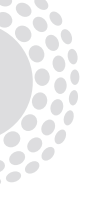

#### **OPERADORES** ELIMINAR OPERADORES

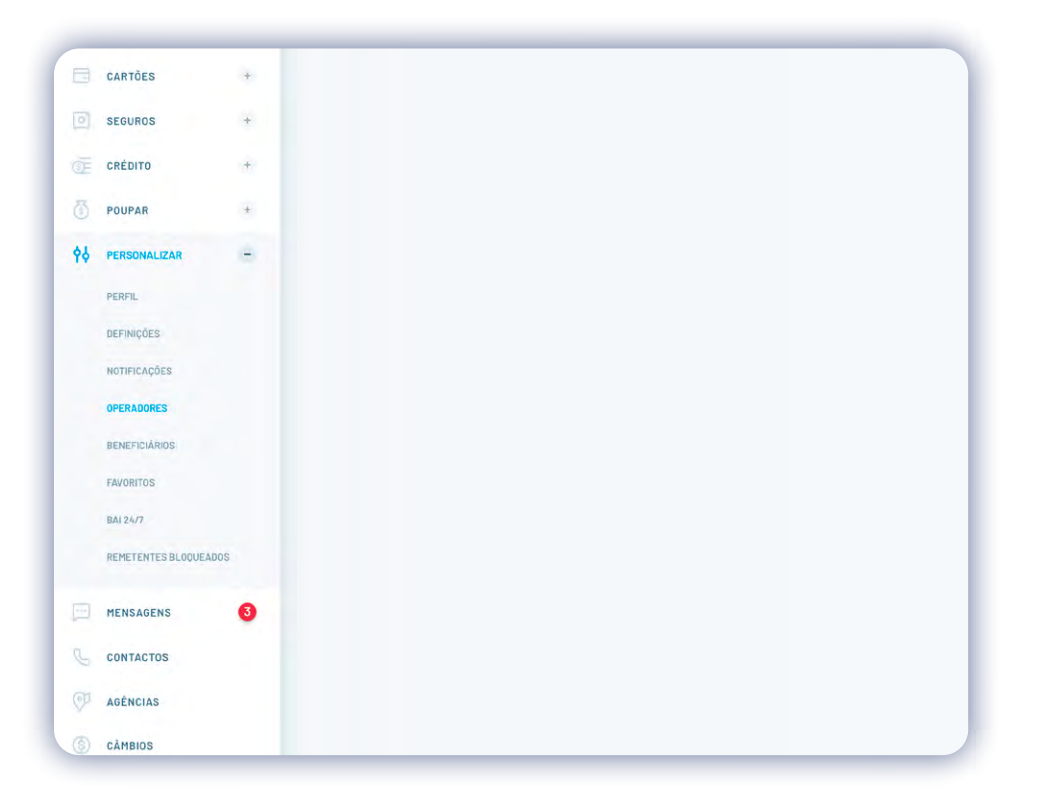

BAI Q T FAVORITOS ELIMINAR OPERADOR CONTAS EMPRESARIAIS Atenção: O operador será eliminado e deixará de conseguir aceder aos canais BAIDirecto. VICTOR CAETANO RESUMO CONSULTAR +Qual o operador que vai eliminar? ANALISAR + Nº DE ADESÃO APROVAR + 123456 ENVIAR DINHEIRO NOME + Joana Fontes Costa PEDIR DINHEIRO + EMAIL email@email.com PAGAR + Nº DE TELEFONE ELEVANTAR DINHEIRO + 6738 83749 98374 Nº DE CONTRIBUINTE CARTÕES + 6738 83749 98374 SEGUROS + PERFIL

**1°** - Entre no Menu Principal do seu BAI Directo, clique em PERSONALIZAR e escolha OPERADORES.

**2°** - Defina o Operador que irá eliminar e clique em VALIDAR.

Aprovador

CRÉDITO

+

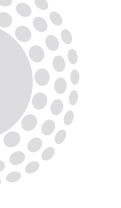

#### **OPERADORES** ELIMINAR OPERADORES

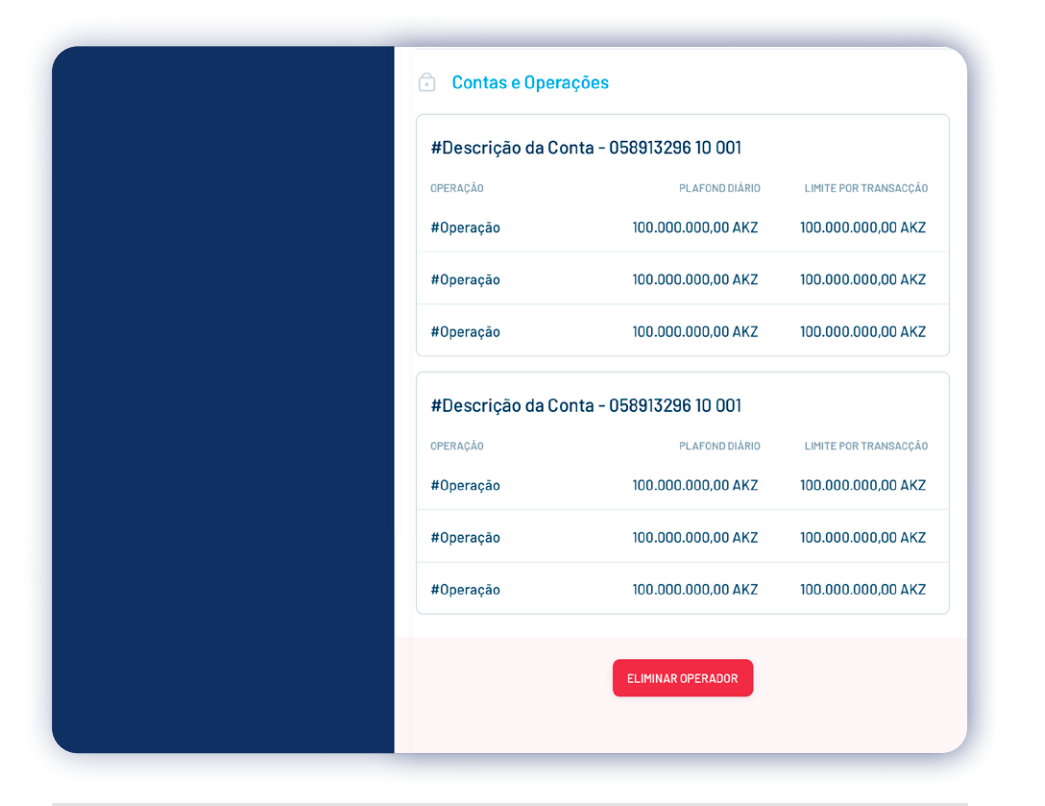

**3°** - Nos dados do Operador escolhido, clique em ELIMINAR.

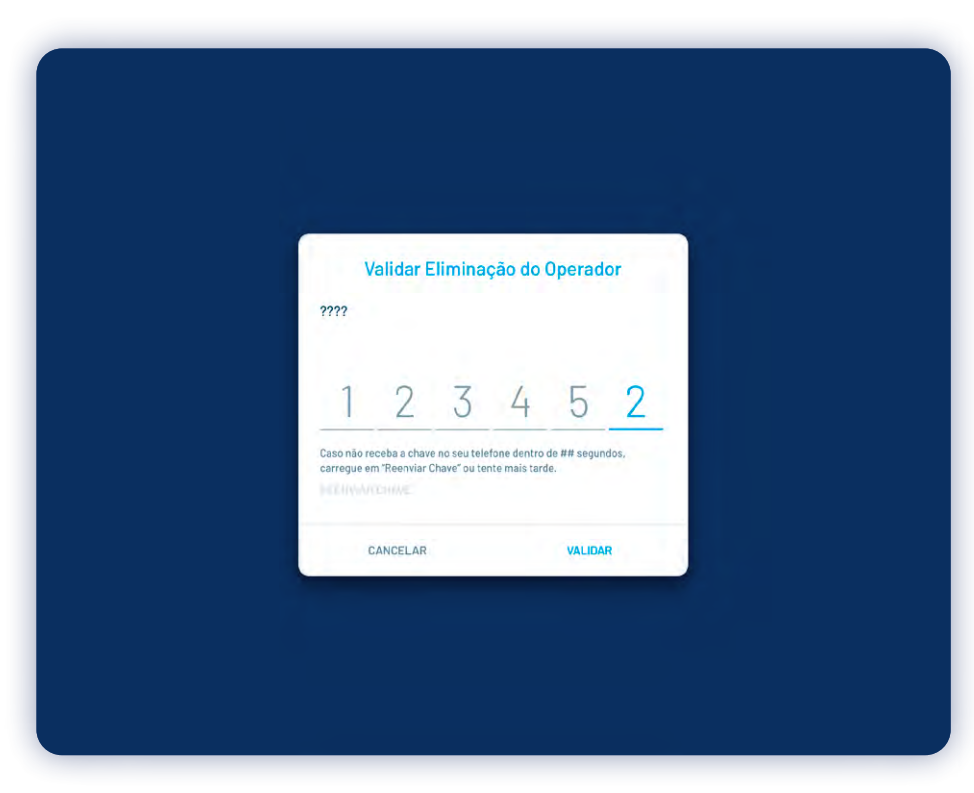

**4°** - Para validar a sua operação, insira o código de 6 dígitos recebidos no seu telemóvel.

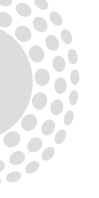

#### **OPERADORES** ELIMINAR OPERADORES

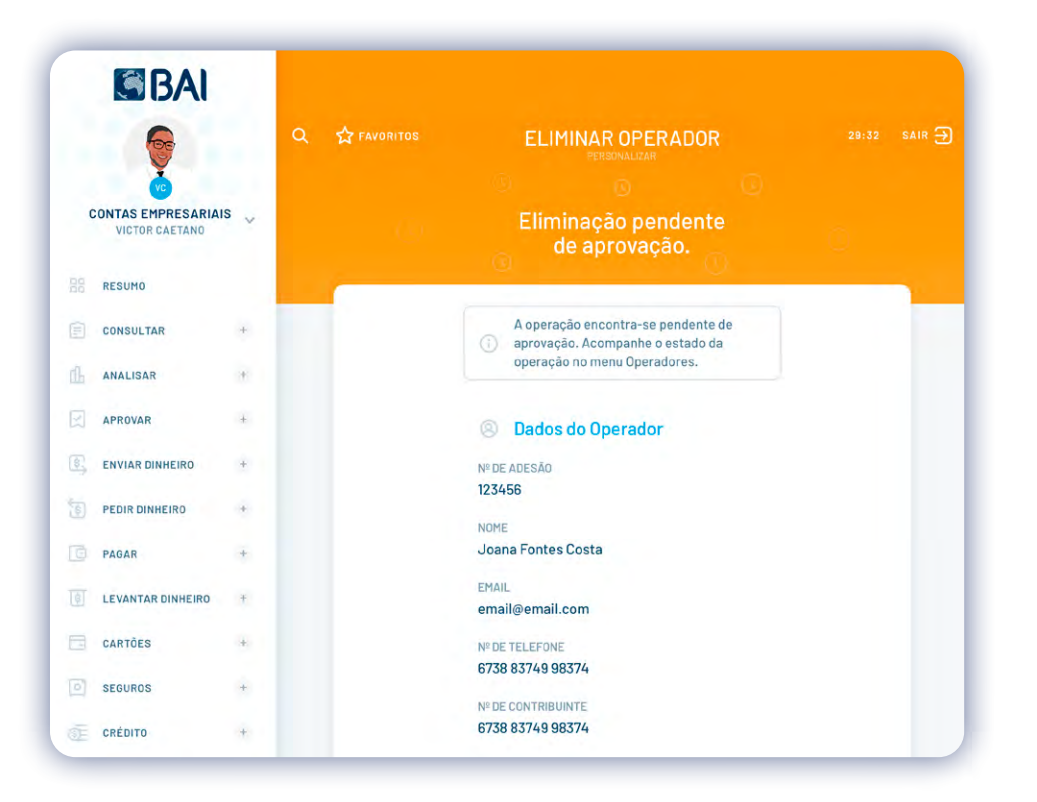

**5°** - Feito isso, aguarde enquanto a eliminação estiver pendente para a aprovação.

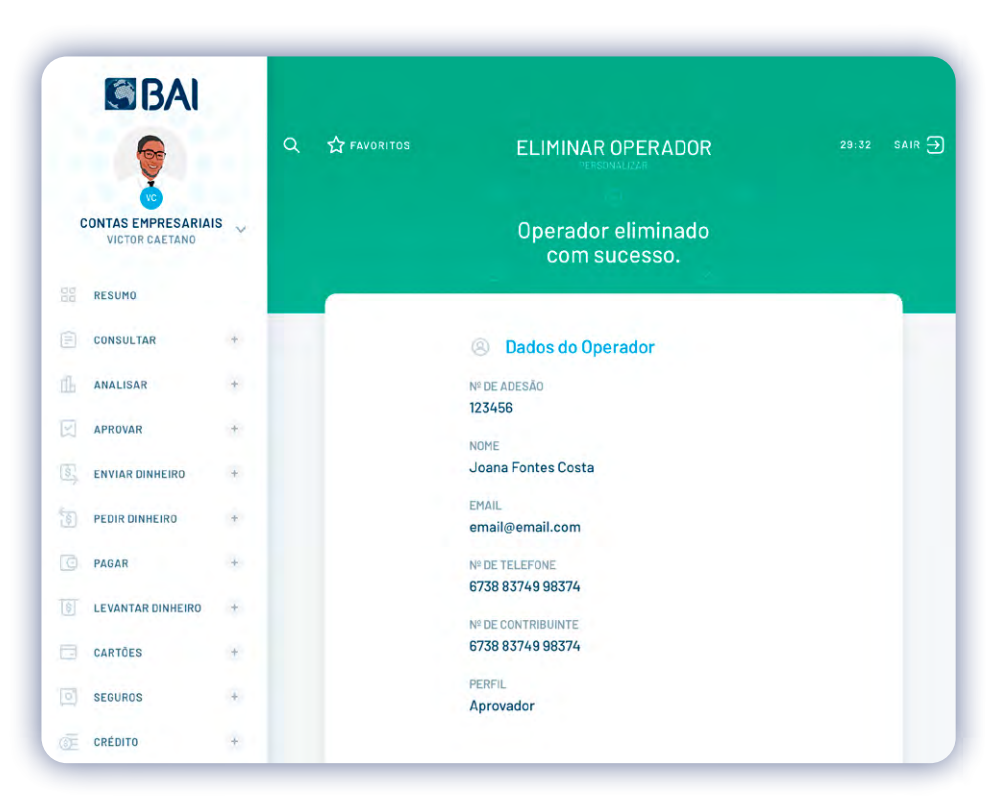

**6°** - Depois, receberá a confirmação de que a operação foi realizada com sucesso.

## 02 MOVIMENTAR DINHEIRO EM LOTE

### ENVIAR DINHEIRO EM LOTE

Funcionalidade de pagamentos em massa que permite o envio de múltiplas instruções de pagamento para contas BAI ou de outros bancos do sistema financeiro. A funcionalidade pode ser utilizada via internet banking, automatizada por integração.

#### VANTAGENS:

- Comodidade;
- Agilidade na realização de pagamentos;
- Reutilização;
- Pagamentos para qualquer banco do Sistema financeiro angolano;
- Montagem via internet banking ou por ficheiros.

**Nota:** Empresa poderá solicitar adesão no seu balcão de domicílio ou gestor.

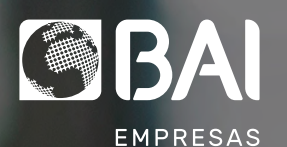

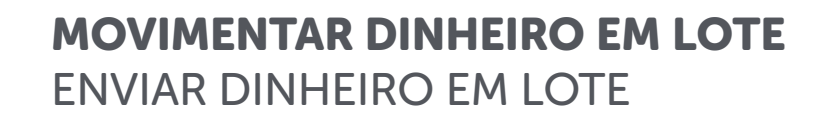

|             | VICTOR CAETANO      |   | MODO DADOS VALIDAÇÃO                           |
|-------------|---------------------|---|------------------------------------------------|
|             | RESUMO              |   |                                                |
|             | CONSULTAR           | + | 🔂 REUTILIZAR OPERAÇÃO                          |
| ſĿ          | ANALISAR            |   |                                                |
|             | APROVAR             |   | 7                                              |
| <b>\$</b> , | ENVIAR DINHEIRO     | - | Como pretende criar as suas operações em lote? |
|             | NAHORA              |   | INSERÇÃO MANUAL UPLOAD DE FICHEIRO             |
|             | EMLOTE              |   | TIPO DE TRANSFERÊNCIAS EM LOTE *               |
|             | TRANSFERIR          |   | Interbancárias V                               |
|             | FICHEIROS RECEBIDOS |   |                                                |
|             | PEDIR DINHEIRO      | ÷ |                                                |
| 0           | PAGAR               | - |                                                |
| 1           | LEVANTAR DINHEIRO   | 4 |                                                |
|             | CARTÕES             | + |                                                |
| 0           | SEGUROS             | * |                                                |
|             | CRÉDITO             | + |                                                |

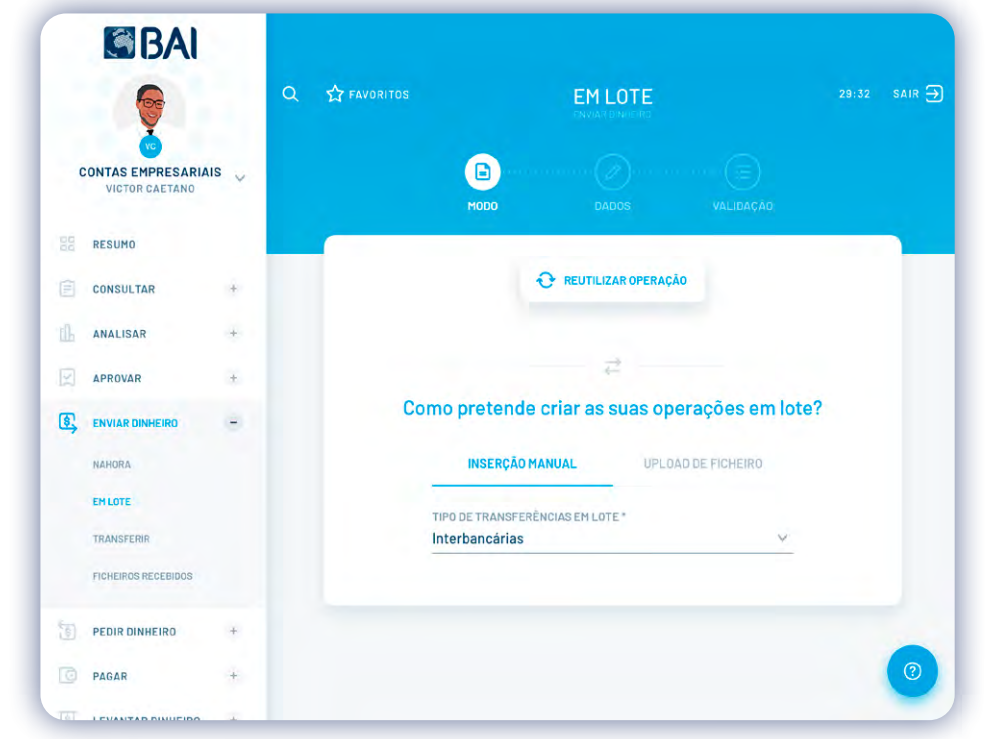

**1°** - Entre no menu principal do seu BAI Directo, clique em ENVIAR DINHEIRO e escolha EM LOTE.

**2°** - Defina como pretende inserir os dados da operação: MANUAL ou UPLOAD DE FICHEIRO.

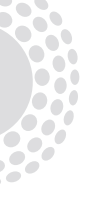

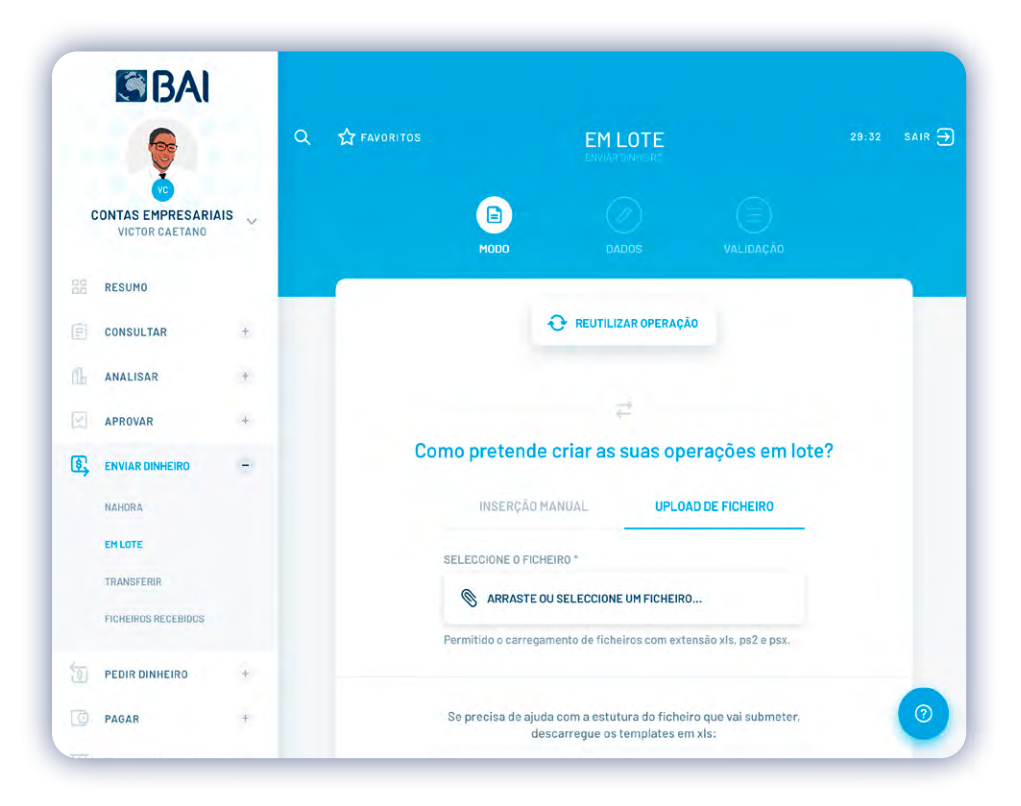

**3°** - Após o download do ficheiro, preencha o mesmo, guarde no seu desktop e arraste para o BAI directo. O ficheiro deve estar no formato xls, e de seguida deve indicar o código da entidade, a ser criado no balcão e clique em AVANÇAR.

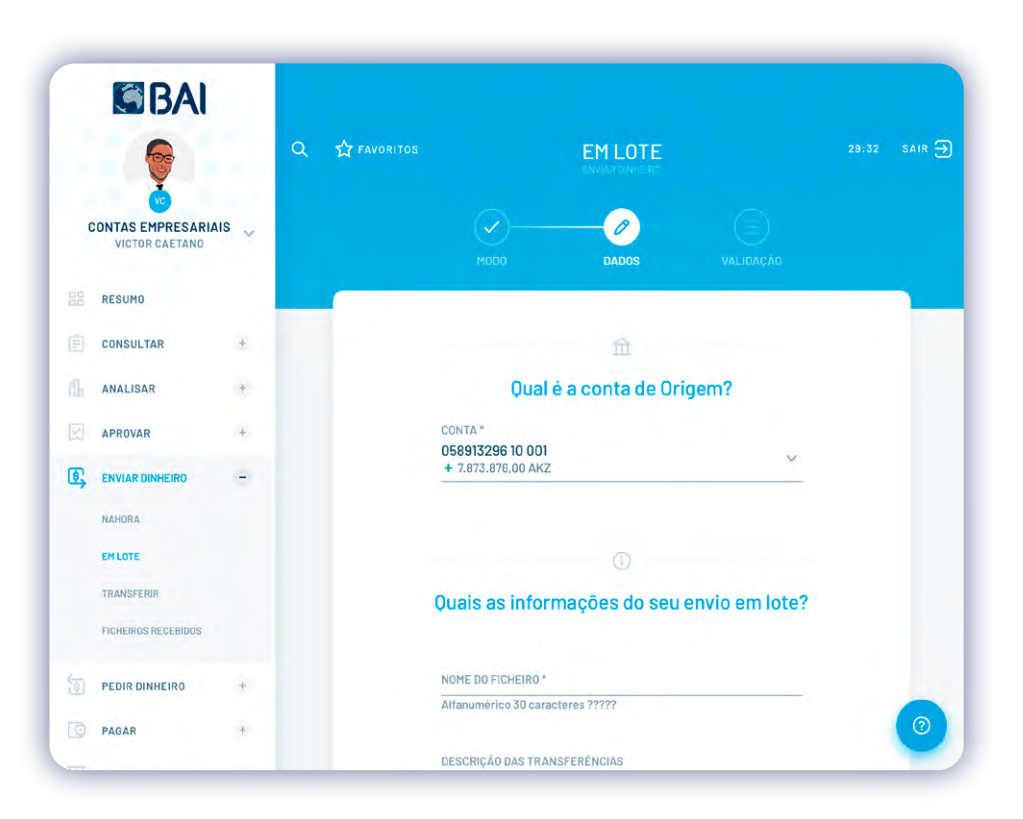

4º - Seleccione a conta que pretende movimentar...

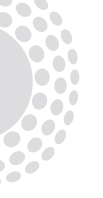

|    | EMLOTE              |   |                                                                                                    | 0                  |        |         |
|----|---------------------|---|----------------------------------------------------------------------------------------------------|--------------------|--------|---------|
|    | TRANSFERIR          |   | Quais as inform                                                                                                    | ações do seu er    | vio en | n lote? |
|    | FICHEIROS RECEBIDOS |   |                                                                                                    |                    |        |         |
|    |                     |   | NOME DO FICHEIRO *                                                                                                    |                    |        |         |
| 1  | PEDIR DINHEIRO      | + | nome-do-ficheiro                                                                                                    |                    |        |         |
|    |                     |   | Alfanumérico 30 caracte                                                                                                    | eres ?????         |        | _ /     |
| C  | PAGAR               | + | DESCRIÇÃO DAS TRANS                                                                                                    | FERÊNCIAS          |        |         |
|    |                     |   | Ficheiro                                                                                                    |                    |        |         |
| 5  | LEVANTAR DINHEIRO   | + | and the second second sec |                    |        |         |
|    | CAPTÕES             | * | TIPO DE OPERAÇÃO *                                                                                                    |                    |        |         |
|    | CARTOLO             |   | Água                                                                                                    |                    |        | ~       |
| 0  | SEGUROS             | + |                                                                                                    |                    |        |         |
|    |                     |   | DATA PROCESSAMENTO                                                                                                    |                    |        | -       |
| ٥F | CRÉDITO             | + | 12 Jan 2020                                                                                                    |                    |        |         |
|    |                     |   | REFERÊNCIA DO ORDEN                                                                                                    | ANTE*              |        |         |
|    | POUPAR              | + | Titulo de referência                                                                                                    |                    |        |         |
| 44 | PERSONALIZAR        | + |                                                                                                    |                    |        |         |
|    | MENSAGENS           | 3 |                                                                                                    |                    |        |         |
|    |                     | 1 |                                                                                                    | Ŧ                  |        |         |
|    | CONTACTOS           |   | Quais as tra                                                                                                    | neforênciae a nr   | 00000  | ar?     |
|    |                     |   | Quais as tra                                                                                                    | norei ericido a pr | 00835  | ai ;    |
|    | AGÉNCIAS            |   |                                                                                                    | 0.15.02            |        |         |
|    | C MRIOC             |   | IBAN *                                                                                                    | MONTANTE *         | 41/7   | NOME *  |
|    | CAMBIUS             |   | 4000003400000500243472661                                                                                                    | 100.000.00,00      | AKZ    | Dameia  |
|    |                     |   | A006003400000500243472661                                                                                                    | 100.000.000.00     | AKZ    | Daniela |

**5°** - Preencha os campos obrigatório, como o tipo de operação descrição da transferência, a data de processamento, e confirme as transferências a processar.

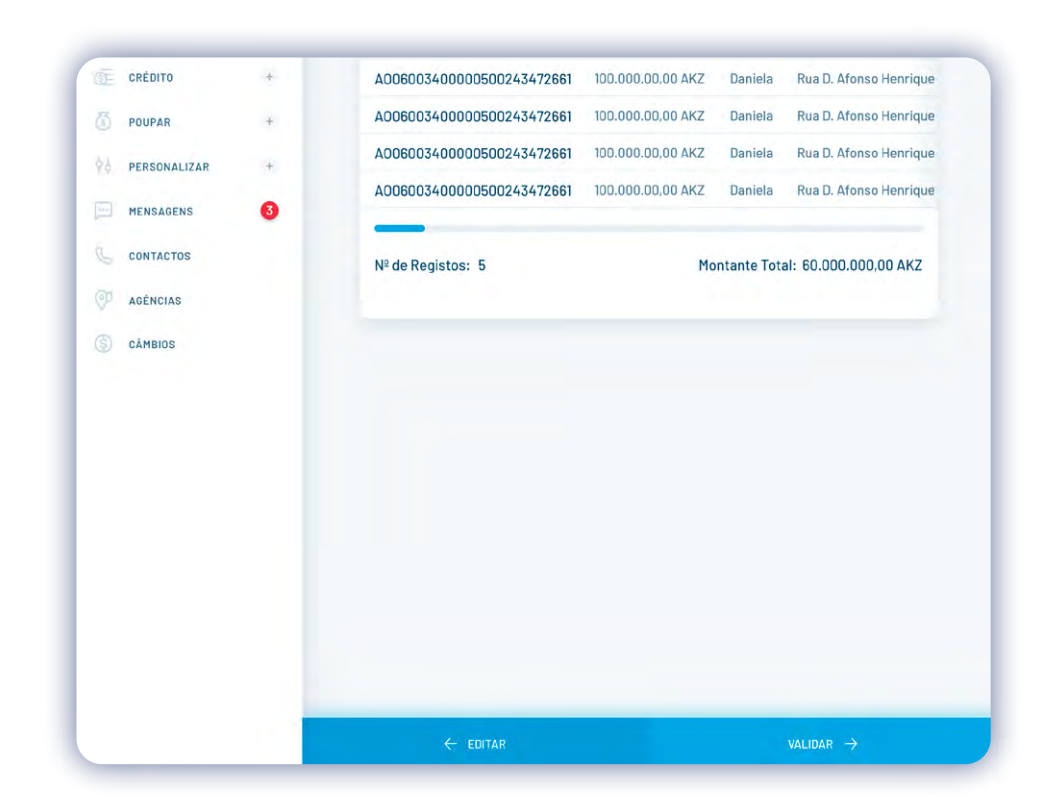

**6°** - Após confirmar o número de registo e o montante total do ficheiro, clique em validar.

| ?????                | Val                                      | idar En                        | vio em                         | Lote               |       |
|----------------------|------------------------------------------|--------------------------------|--------------------------------|--------------------|-------|
| 1                    | 2                                        | 3                              | 4                              | 5                  | 6     |
| Caso não<br>carregue | receba a cha<br>em "Reenviar<br>VR CHAVE | ve no seu tele<br>Chave" ou te | efone dentro<br>ente mais tare | de ## segur<br>de. | ndos, |
|                      | CANCELAR                                 |                                |                                | VALIDA             | R     |

**7°** - Para validar a sua operação, insira o código de 6 dígitos recebidos no seu telemóvel ou e-mail e em seguida clique em VALIDAR.

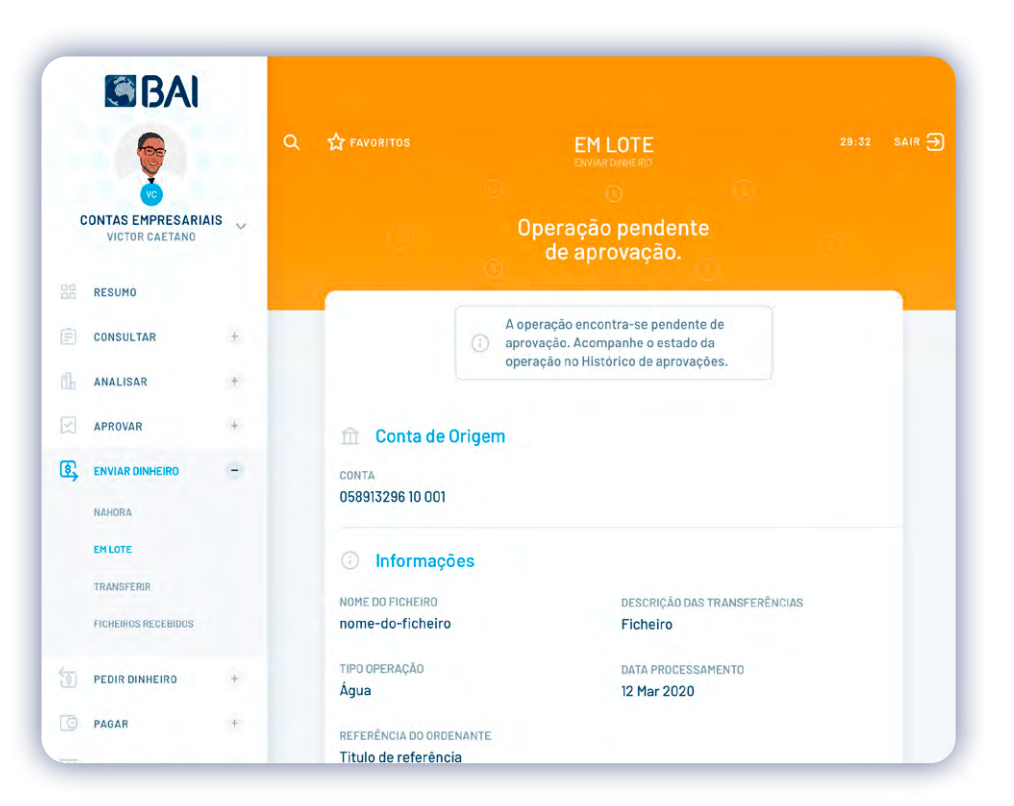

**8°** - Feito isso, aguarde enquanto a operação estiver pendente para a aprovação.

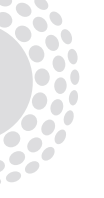

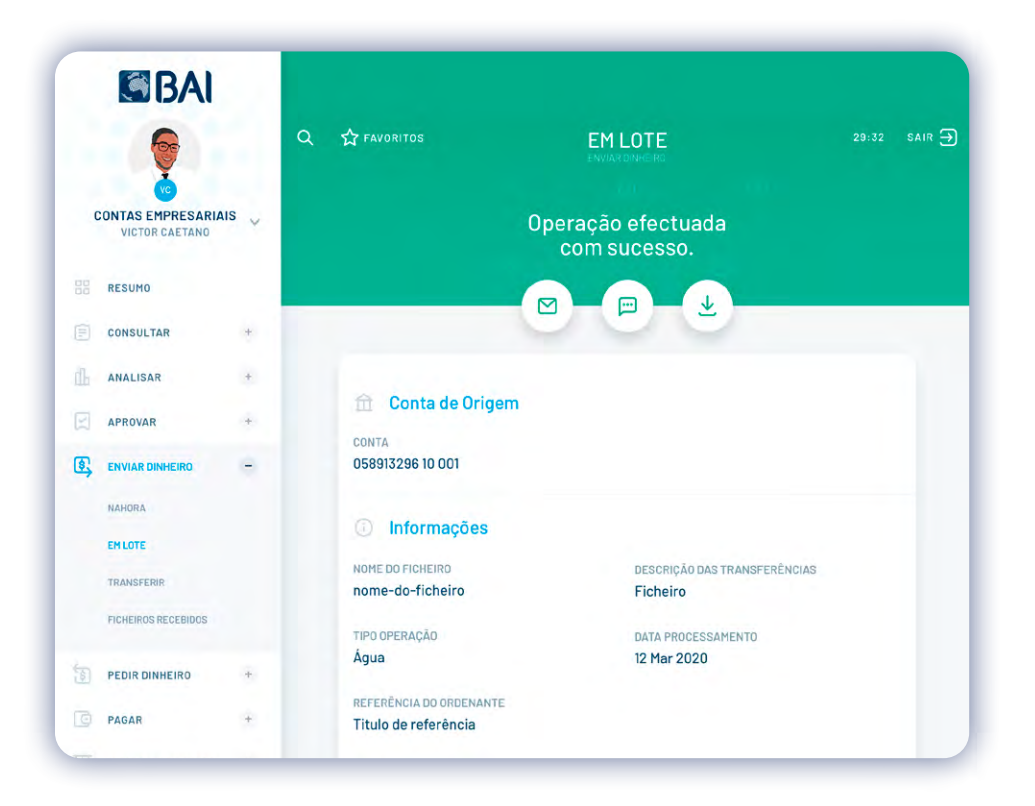

**9°** - Em seguida, receberá a confirmação de que a operação foi realizada com sucesso.

## 02 MOVIMENTAR DINHEIRO EM LOTE

CONSULTAR TRANSFERÊNCIAS EM LOTE

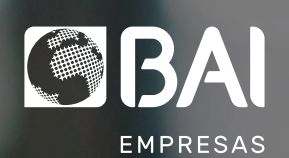

#### **MOVIMENTAR DINHEIRO EM LOTE** CONSULTAR TRANSFERÊNCIAS EM LOTE

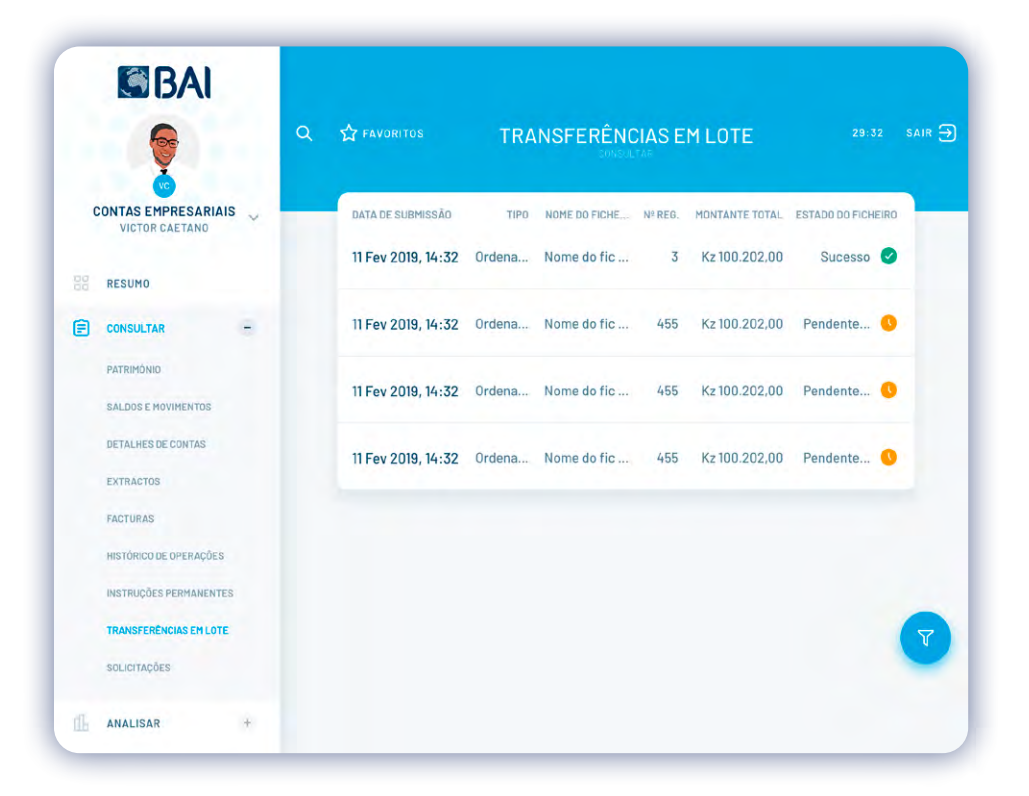

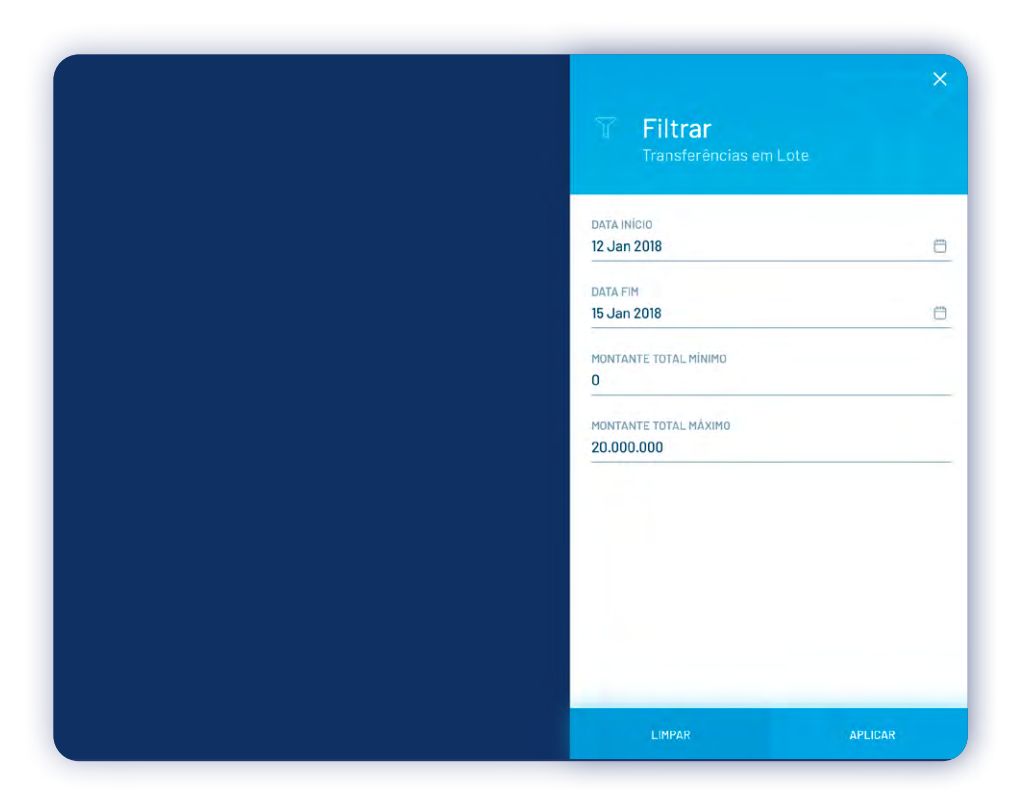

**1°** - Entre no Menu Principal do seu BAI Directo, clique em CONSULTAR e escolha TRANSFERÊNCIA EM LOTE.

**2°** - Defina o período que pretende consultar as transferências feitas e clique em APLICAR. Caso queira localizar uma operação, poderá filtrar por período específico.

#### **MOVIMENTAR DINHEIRO EM LOTE** CONSULTAR TRANSFERÊNCIAS EM LOTE

|   | <b>e</b>               | ٩ | ST FAVORITOS | TRANSFERÊNCIAS EM LOTE                            | 29:32 SAIR |
|---|------------------------|---|--------------|---------------------------------------------------|------------|
| C | CONTAS EMPRESARIAIS    |   |              |                                                   |            |
|   | RESUMO                 |   |              |                                                   |            |
| ٥ | CONSULTAR -            |   |              | $ \rightarrow $                                   |            |
|   | PATRIMÓNIO             |   |              |                                                   |            |
|   | SALDOS E MOVIMENTOS    |   |              | Sem Transferências em lote                        |            |
|   | DETALHES DE CONTAS     |   |              | Ainda nao efectuou nennuma transferencia em lote. |            |
|   | EXTRACTOS              |   |              |                                                   |            |
|   | FACTURAS               |   |              |                                                   |            |
|   | HISTÓRICO DE OPERAÇÕES |   |              |                                                   |            |
|   | INSTRUÇÕES PERMANENTES |   |              |                                                   |            |
|   | TRANSFERÊNCIAS EM LOTE |   |              |                                                   |            |
|   | SOLICITAÇÕES           |   |              |                                                   |            |
|   |                        |   |              |                                                   |            |

**3°** - Verifique se existem transferências feitas no período escolhido.

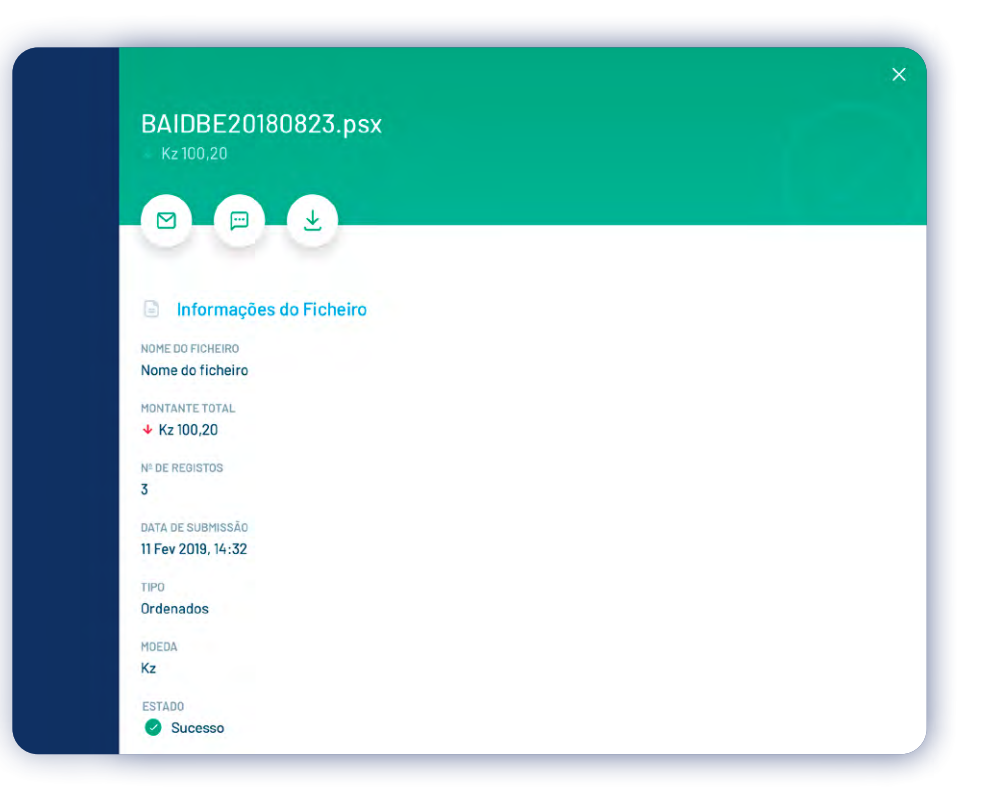

**4°** - Caso existam transferências feitas, clique para ver o estado das mesmas.

#### **MOVIMENTAR DINHEIRO EM LOTE** CONSULTAR TRANSFERÊNCIAS EM LOTE

| BAIDBE20180823.psx      |  |
|-------------------------|--|
| Kz 100,20               |  |
|                         |  |
|                         |  |
| ~~~                     |  |
| Informações do Ficheiro |  |
|                         |  |
| NOME DO FICHEIRO        |  |
| Nome do ficheiro        |  |
| MONTANTE TOTAL          |  |
| ↓ Kz 100,20             |  |
| NE DE REGISTOS          |  |
| 3                       |  |
|                         |  |
| DATA DE SUBMISSAO       |  |
| 11 Fev 2019, 14:32      |  |
| TIPO                    |  |
| Ordenados               |  |
| MDEDA                   |  |
| Kz                      |  |
|                         |  |
| ESTADO                  |  |
| Sucesso                 |  |

**5°** - Confirme se encontram-se em processamento, se foram realizadas com sucesso ou não. Caso deseje, poderá fazer o download ou enviar o comprovativo por e-mail ou sms.

## 03 APROVAÇÕES

## APROVAR OPERAÇÕES

As empresas podem ser geridas via BAI Directo por funcionalidades que permitem a assinatura de operações por meio remoto, respeitando as condições de movimentação definidas nos estatutos da empresa.

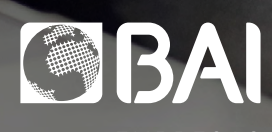

EMPRESAS

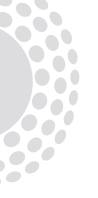

|     | <b>G</b> BAI         |     |                                |                            |              |
|-----|----------------------|-----|--------------------------------|----------------------------|--------------|
|     | ę                    |     | Q 🛱 FAVORITOS                  | OPERAÇÕES                  | 29:32 SAIR 🔿 |
| c   | CONTAS PARTICULARE   | s 🗸 |                                | SELECÇÃO VALIDAÇÃO         |              |
|     | RESUMO               |     |                                |                            |              |
|     | CONSULTAR            | +   |                                | 命                          |              |
| ſſĿ | ANALISAR             | +   | Que                            | r aprovar operações de que | e conta?     |
|     | APROVAR<br>OPERAÇÕES | -   | CONTA *<br>0589132<br>+ 7.873. | 96 10 001<br>876,00 AKZ    | ×            |
|     | MENUNAME             |     |                                |                            |              |
| T.  | ENVIAR DINHEIRO      | *   |                                | a                          |              |
| 1   | PEDIR DINHEIRO       | +   | Qua                            | is as operações que quer a | aprovar?     |
| C   | PAGAR                |     |                                | NAR                        | 13 Jan 2019  |
|     | LEVANTAR DINHEIRO    | +   | TRANSFERÊNCIA INT              | ERBANCÂRIA                 |              |
|     | CARTÕES              | +   | 120.000.                       | 000,00 AKZ                 |              |

Quais as operações que quer aprovar? PEDIR DINHEIRO PAGAR + 0 2 10% POR ASSINAR 13 Jan 2019 > ELEVANTAR DINHEIRO + TRANSFERÊNCIA INTERBANCÁRIA 120.000.000,00 AKZ CARTÕES + NOME DO BENEFICIÁRIO DESCRITIVO IBAN DE DESTINO SEGUROS + Joana Fontes Costa 058913296 10 001 Viagem muito longa p... OF CRÉDITO 0 2 10% POR ASSINAR 13 Jan 2019 DOUPAR TRANSFERÊNCIA MESMO BANCO PERSONALIZAR 120.000.000,00 AKZ MENSAGENS 6 NOME DO RENEFICIÁRIO IBAN/CONTA DE DESTINO DESCRITIVO Joana Fontes Costa 058913296 10 001 Viagem muito longa p... CONTACTOS OP AGÉNCIAS 2 10% POR ASSINAR 13 Jan 2019 > TRANSFERÊNCIA NAHORA CAMBIOS 50,00 AKZ NOME DO BENEFICIÁRIO Nº TELEMÓVEL DE DESTINO DESCRITIVO Joana Fontes Costa 887346 908 8735 0 2 10% POR ASSINAR 13 Jan 2019 >

ENVIAR DINHEIRO

**1**° - Entre no Menu Principal do seu BAI Directo, clique em APROVAR e em seguida em OPERAÇÕES.

**2°** - Seleccione a conta e as operações que deseja aprovar e clique em AVANÇAR.

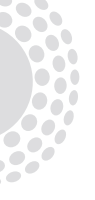

| NOME DO BENEFICIÁRIO IBAN DE DESTINO<br>Joana Fontes Costa 058913296 10 001 | DESCRITIVO<br>Viagem muito longa p | Transferência Interbancária<br>120.000.000,00 AKZ |
|-----------------------------------------------------------------------------|------------------------------------|---------------------------------------------------|
| 2 10% POR ASSINAR                                                           | 13 Jan 2019 >                      | 🗇 Conto de Origom                                 |
| EDIÇÃO DE OPERADOR                                                          |                                    |                                                   |
| #NomedoOperador                                                             |                                    | CONTA<br>07370472510001                           |
|                                                                             | CANAL                              | 01010112010001                                    |
| 8755348 Joana Fontes Costa                                                  | Internet Banking                   | Q Dados do Beneficiário                           |
|                                                                             |                                    | NOME                                              |
|                                                                             |                                    | Joana Fontes Costa                                |
|                                                                             |                                    | IBAN/CONTA DE DESTINO                             |
|                                                                             |                                    | 058913296 10 001                                  |
|                                                                             |                                    | BANCO DE DESTINO                                  |
|                                                                             |                                    | BANCO BAI                                         |
|                                                                             |                                    | 🕐 Dados da Operação                               |
|                                                                             |                                    | TIPO DE OPERAÇÃO                                  |
|                                                                             |                                    | Transferência Mesmo Banco                         |
| -                                                                           |                                    | MONTANTE                                          |
|                                                                             |                                    | ↓ 120.000.000,00 AKZ                              |

- **3°** Edite os dados da conta, se necessário, e a seguir clique em Validar.
- **4°** Seleccione a transferência que pretende aprovar.

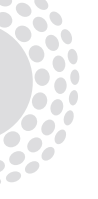

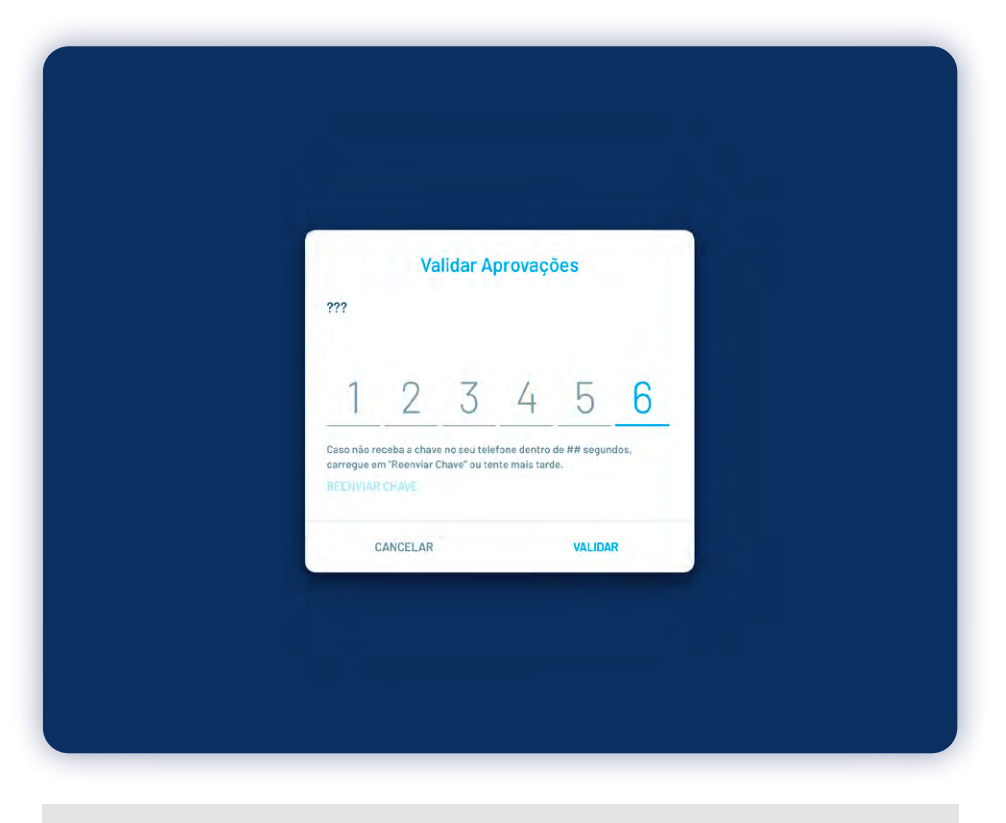

**5°** - Para validar a sua operação, insira o código de 6 dígitos recebido no seu telemóvel ou e-mail e em seguida clique em VALIDAR.

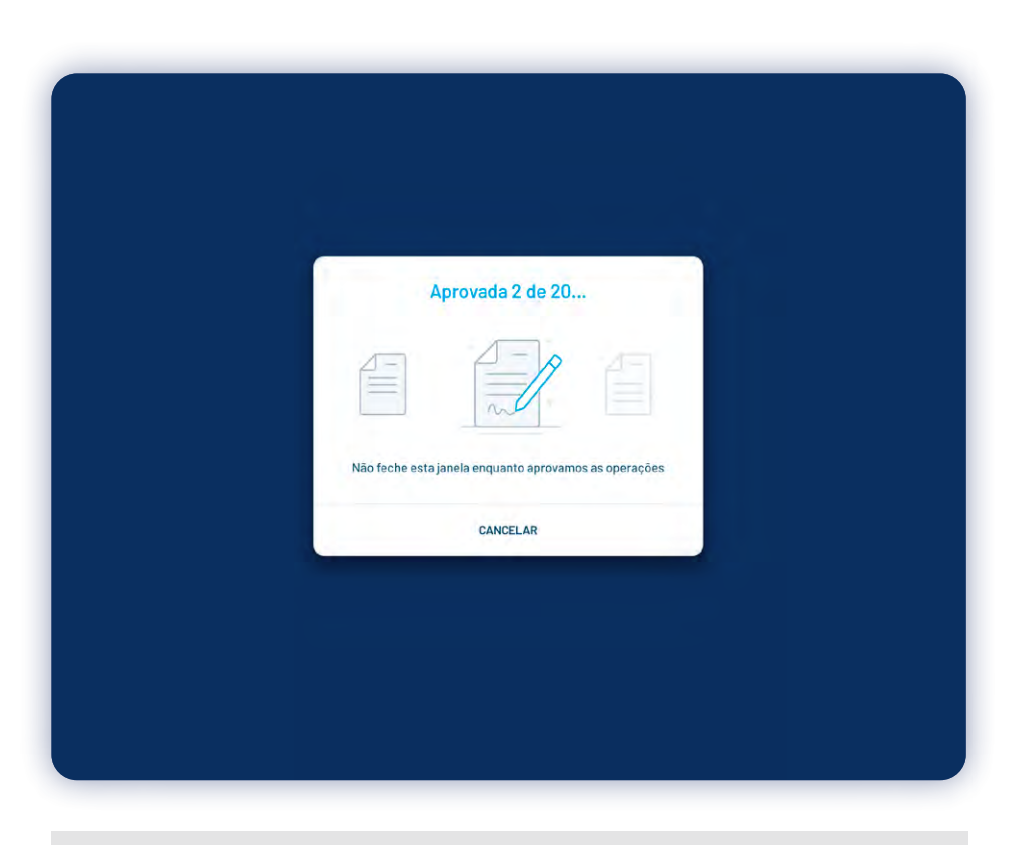

**6°** - Não feche a janela enquanto o processo de aprovação decorre, se não desejar cancelar a operação.

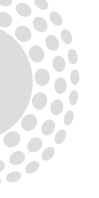

|    | BAI                   |     |                                    |                                     |             |        |
|----|-----------------------|-----|------------------------------------|-------------------------------------|-------------|--------|
|    | ę                     |     | Q 分 FAVORITOS                      | OPERAÇÕES                           |             | SAIR 🗲 |
| cc | VIC<br>VICTOR CAETANO | s 🗸 |                                    | Operações aprovada:<br>com sucesso. |             |        |
|    | RESUMO                |     |                                    |                                     |             |        |
|    | CONSULTAR             | +   | Conta Origer                       | m                                   |             |        |
|    | ANALISAR              | +   | 058913296 10 001                   |                                     |             |        |
| 2  | APROVAR               | -   |                                    |                                     |             |        |
|    | OPERAÇÕES             |     | 😂 Executadas                       |                                     |             |        |
|    | MENUNAME              |     | TOTAL MOVIMENTADO<br>2.240.000.000 | 0,00 AKZ                            |             |        |
| j  | ENVIAR DINHEIRO       | +   |                                    |                                     |             |        |
|    | PEDIR DINHEIRO        | +   | SELECCIONAR TODAS                  |                                     |             |        |
| O  | PAGAR                 | +   | O 2 10% POR AS                     | SINAR                               | 13 Jan 2019 | >      |
|    | LEVANTAR DINHEIRO     | +   | TRANSFERÊNCIA                      | NTERBANCÁRIA                        |             |        |
|    | CARTÕES               | +   | 120.000                            | .000,00 AKZ                         |             |        |

**7º** - Em seguida, receberá a confirmação de que a operação foi realizada com sucesso.

## 03 APROVAÇÕES

## APROVAR OPERADORES

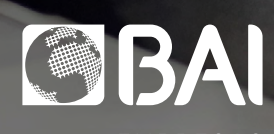

EMPRESAS

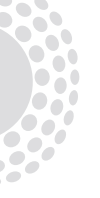

| BAI                                 | 2.   | Q ☆ FAYURITOS OPERAÇÕES 29:32 SAIR   | Nº ADESÃO OPERADOR EDITADO POR CANAL<br>8755348 Joana Fontes Costa Internet Banking<br>Э |
|-------------------------------------|------|--------------------------------------|------------------------------------------------------------------------------------------|
| CONTAS PARTICULAR<br>VICTOR CAETANO | es 🗸 | AFERVĂN<br>ELECÇĂO VALIDAÇÃO         | © 2 10% POR ASSINAR 13 Jan 2019 →<br>DESBLOQUEIO DE OPERADOR<br>#NomedoOperador          |
| RESUMO                              |      |                                      | Nº ADESÃO OPERADOR DESBLOQUEADO POR CANAL<br>8755348 Joana Fontes Costa Internet Banking |
| CONSULTAR                           | +    | <b>童</b>                             |                                                                                          |
| ANALISAR                            | +    | Quer aprovar operações de que conta? | 🔘 🖉 10% POR ASSINAR 13 Jan 2019 >                                                        |
| APROVAR                             | -    |                                      | ELIMINAÇÃO DE OPERADOR                                                                   |
| OPERAÇÕES                           |      | + 7.873.876,00 AKZ                   |                                                                                          |
| MENUNAME                            |      |                                      | 8755348 Joana Fontes Costa Internet Banking                                              |
| ENVIAR DINHEIRO                     | +    | l.                                   |                                                                                          |
| PEDIR DINHEIRO                      | +    | Quais as operações que quer aprovar? |                                                                                          |
| PAGAR                               |      | 2 10% POR ASSINAR 13 Jan 2019 >      |                                                                                          |
| LEVANTAR DINHEIRO                   | +    | TRANSFERÊNCIA INTERBANCÂRIA          | 0V20 🖉 TOTAL A ASSINAR 120.000.000 AKZ 📄 TOTAL A MOVIMENTAR 120.000.000.00 A             |
| CARTÕES                             | +    | 120.000.000,00 AKZ                   | ELIMINAR(I) AVANÇAR →                                                                    |

**1**° - Entre no Menu Principal do seu BAI Directo, clique em APROVAR e em seguida em OPERAÇÕES.

**2°** - Seleccione a conta e as transferências feitas pelo operador que deseja aprovar e clique em AVANÇAR.

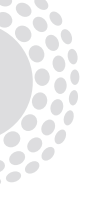

| TRANSFERÊNCIA INTERBAN                     |                                     |                                    |
|--------------------------------------------|-------------------------------------|------------------------------------|
| 120.000.000                                | J,UU AKZ                            |                                    |
| NOME DO BENEFICIÁRIO<br>Joana Fontes Costa | IBAN DE DESTINO<br>058913296 10 001 | DESCRITIVO<br>Viagem muito longa p |
| 2 10% POR ASSINAR                          |                                     | 13 Jan 2019 >                      |
| #NomedoO                                   | perador                             |                                    |
| Nº ADESÃO OPERADOR<br>8755348              | EDITADO POR<br>Joana Fontes Costa   | CANAL<br>Internet Banking          |
|                                            |                                     |                                    |
|                                            |                                     |                                    |
|                                            |                                     |                                    |
|                                            |                                     |                                    |
|                                            |                                     |                                    |
|                                            |                                     |                                    |
|                                            |                                     |                                    |

**3°** - Edite os dados da conta, se necessário, e a seguir clique em VALIDAR.

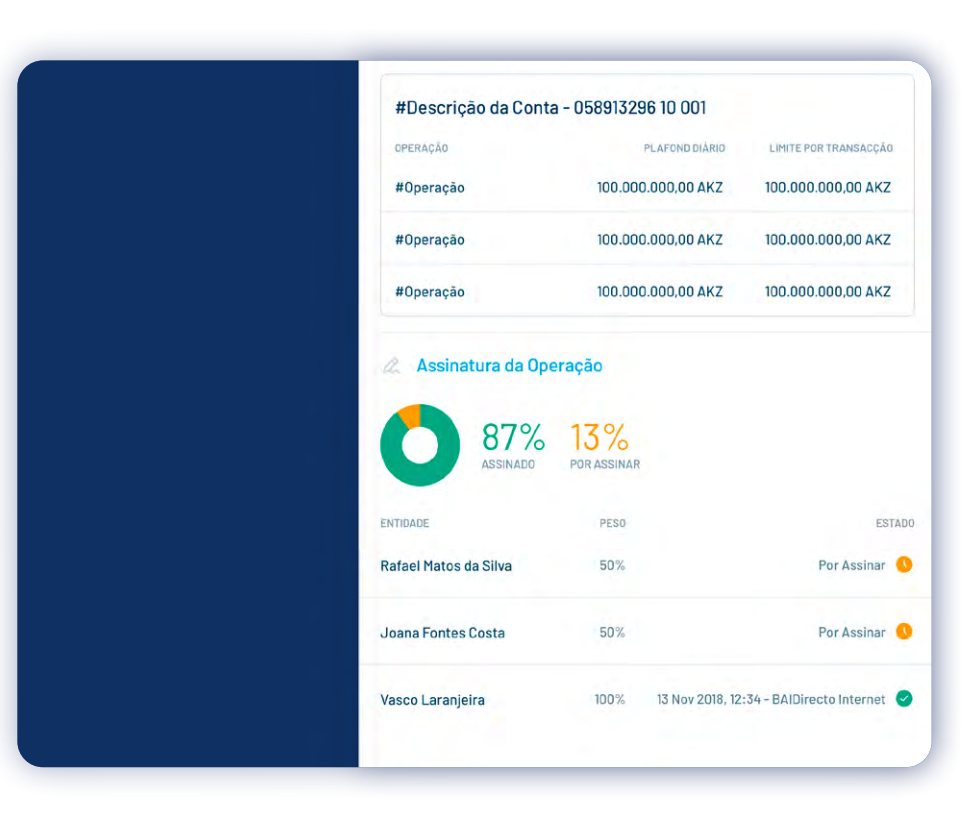

4º - Seleccione o operador cuja transferência pretende aprovar.

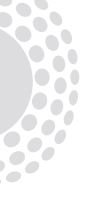

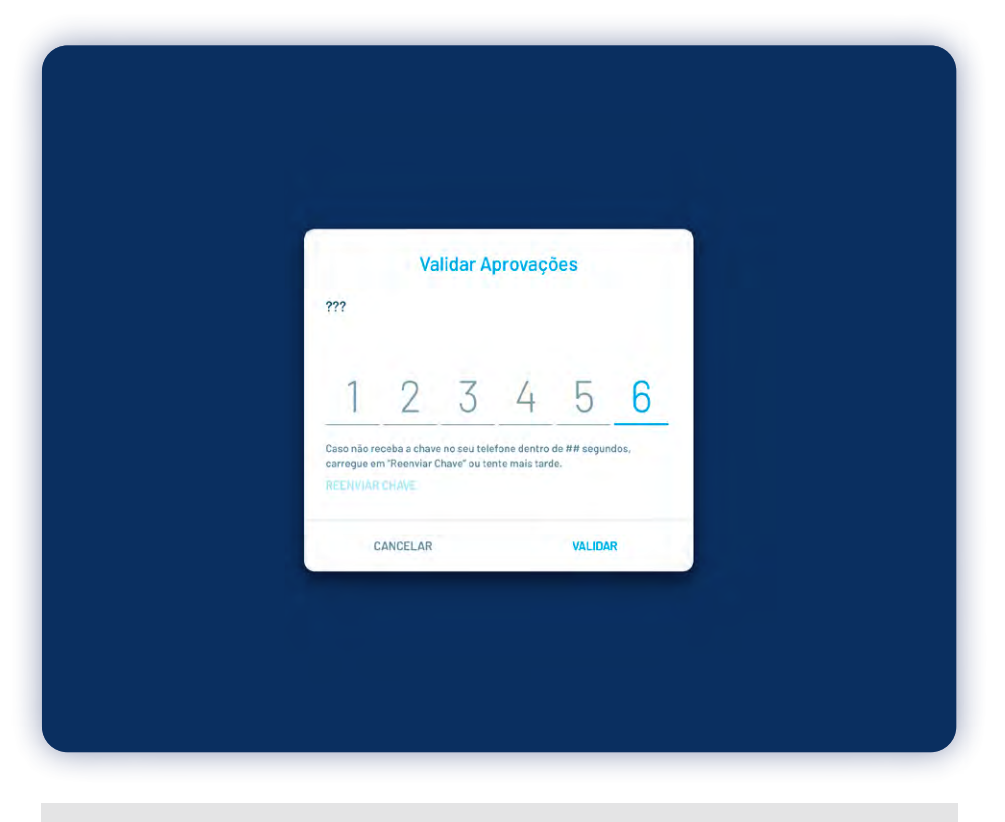

**5°** - Para validar a sua operação, insira o código de 6 dígitos recebido no seu telemóvel ou e-mail e em seguida clique em VALIDAR.

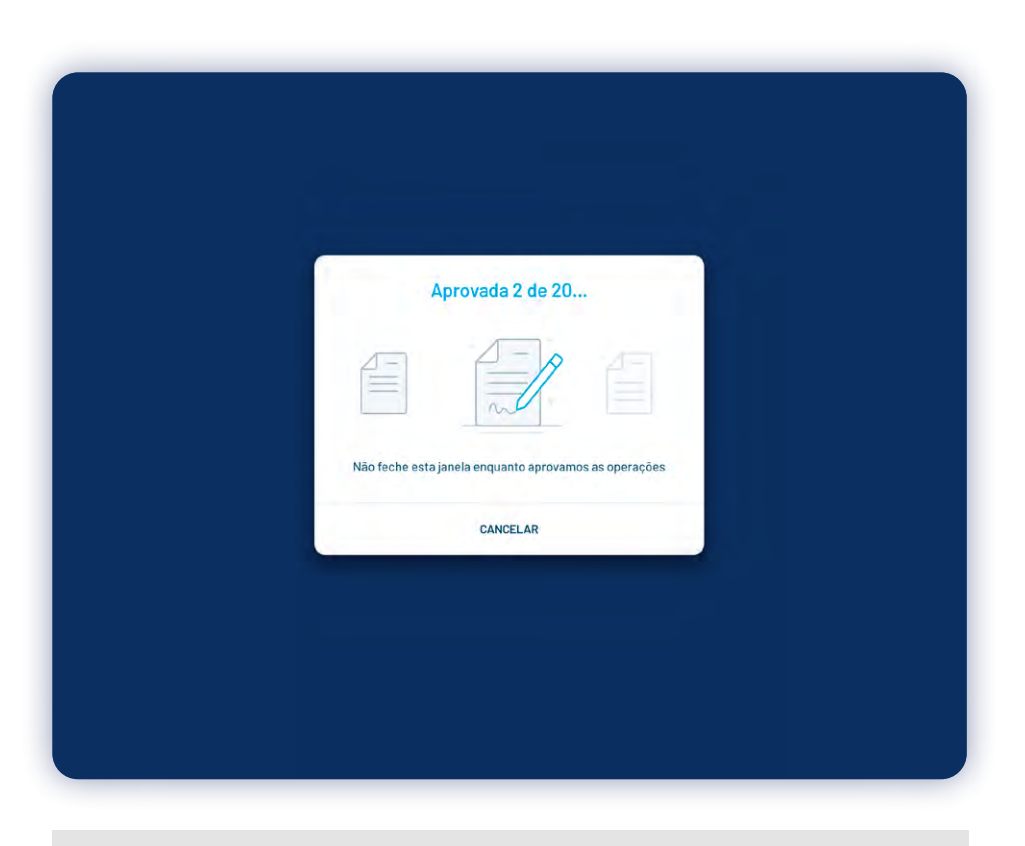

**6°** - Não feche a janela enquanto o processo de aprovação decorre, se não desejar cancelar a operação.

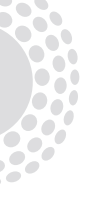

|   | <b>B</b> IJ/AI    |     |                   |                                    |               |       |
|---|-------------------|-----|-------------------|------------------------------------|---------------|-------|
|   | ę                 |     | Q 🟠 FAVORITOS     | OPERAÇÕES<br>APROVATE              |               | .IR → |
| c | ONTAS PARTICULARE | s 🗸 |                   | Operações aprovada<br>com sucesso. | S             |       |
|   | RESUMO            |     |                   |                                    |               |       |
|   | CONSULTAR         | +   | Conta Origer      | m                                  |               |       |
|   | ANALISAR          | +   | 058913296 10 001  |                                    |               |       |
| 1 | APROVAR           | -   |                   |                                    |               |       |
|   | OPERAÇÕES         |     | 🔁 Executadas      |                                    |               |       |
|   | MENUNAME          |     | TOTAL MOVIMENTADO | ),00 AKZ                           |               |       |
| 9 | ENVIAR DINHEIRO   | +   |                   |                                    |               |       |
|   | PEDIR DINHEIRO    | +   | SELECCIONAR TODAS |                                    |               |       |
| ) | PAGAR             | *   | O 🖉 10% POR AS    | SINAR                              | 13 Jan 2019 > |       |
|   | LEVANTAR DINHEIRO | +   | TRANSFERÊNCIA     | NTERBANCÁRIA                       |               |       |
|   | 0107050           |     | 120.000           | .000,00 AKZ                        |               |       |

**7º** - Em seguida, receberá a confirmação de que a operação foi realizada com sucesso.

## 03 APROVAÇÕES

MUDAR DE CONTA

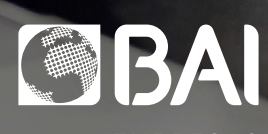

EMPRESAS

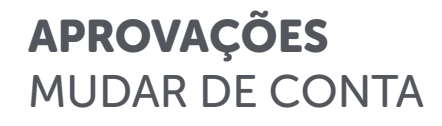

|    | BAI                                |   |                                      |                                 |              |  |  |  |
|----|------------------------------------|---|--------------------------------------|---------------------------------|--------------|--|--|--|
|    | ę                                  |   | Q 🟠 FAVORITOS                        | OPERAÇÕES                       | 29:32 SAIR 🗲 |  |  |  |
| c  | CONTAS PARTICULARES VICTOR CAETANO |   |                                      | SELECÇÃO VALIDAÇÃO              | o.           |  |  |  |
| 00 | RESUMO                             |   |                                      |                                 |              |  |  |  |
|    | CONSULTAR                          | + |                                      | Ĥ                               |              |  |  |  |
|    | ANALISAR                           | + | Quer aprovar operações de que conta? |                                 |              |  |  |  |
|    | APROVAR<br>OPERAÇÕES               | ÷ | CONTA =<br>0589132<br>+ 7.873.       | <b>196 10 001</b><br>876,00 AKZ | ×            |  |  |  |
| 11 | ENVIAR DINHEIRO                    | ÷ |                                      | A                               |              |  |  |  |
| 1  | PEDIR DINHEIRO                     |   | Quais as operações que quer aprovar? |                                 |              |  |  |  |
| Ø  | PAGAR                              | + | 10% POR ASSII                        | NAR                             | 13 Jan 2019  |  |  |  |
| 6  | LEVANTAR DINHEIRO                  | + | TRANSFERÊNCIA INT                    | ERBANCÂRIA                      |              |  |  |  |
|    | CARTÕES                            | + | 120.000.                             | 000,00 AKZ                      |              |  |  |  |

**1**° - Entre no Menu Principal do seu BAI Directo, clique em APROVAR e em seguida em OPERAÇÕES.

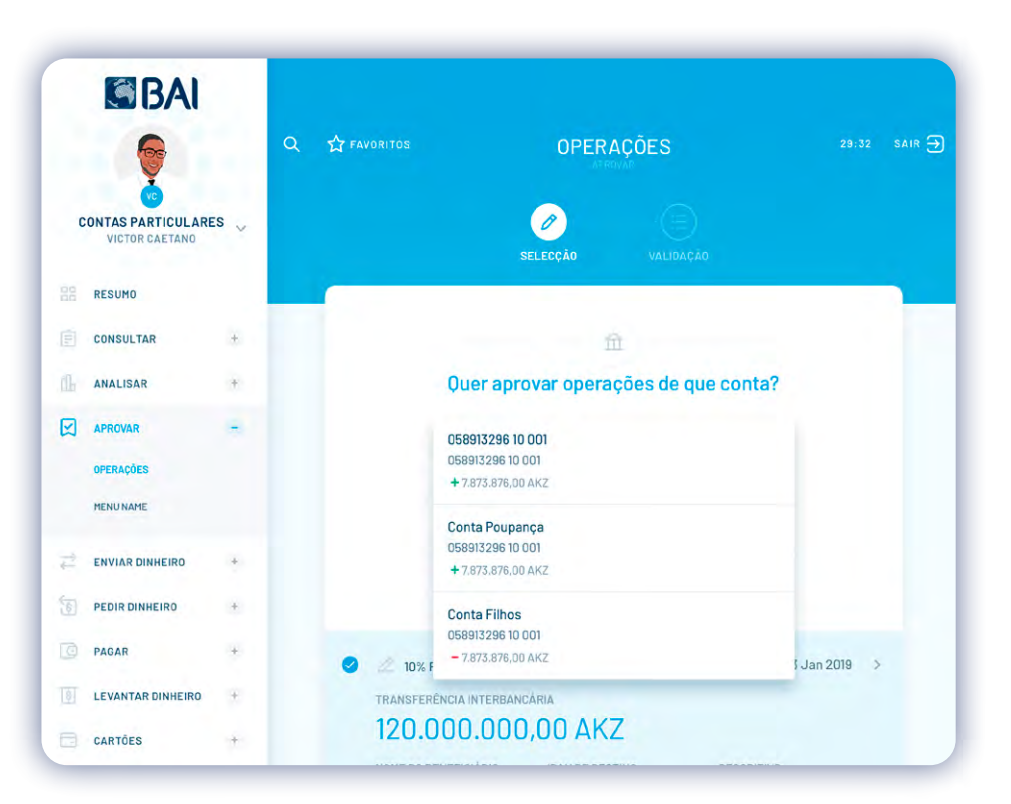

**2°** - Seleccione a nova conta que pretende definir para efectuar as operações e em seguida clique em AVANÇAR.

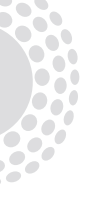

#### **APROVAÇÕES** MUDAR DE CONTA

| Mudar de Conta<br>Ao escolher outra conta, perderá a sua selecção<br>actual das operações. Deseja mudar de conta?<br>NÃO SIM, MUDAR |   |                         |            |  |
|----------------------------------------------------------------------------------------------------|---|-------------------------|------------|--|
| Mudar de Conta<br>Ao escolher outra conta, perderá a sua selecção<br>actual das operações. Deseja mudar de conta?<br>NÃO SIM, MUDAR |   |                         |            |  |
| actual das operações. Deseja mudar de conta?                                                                                        | Í | Mudar                   | de Conta   |  |
|                                                                                                    |   | actual das operações. D | SIM, MUDAR |  |
|                                                                                                    |   |                         |            |  |

**3°** - Para validar a operação, clique em SIM, MUDAR.

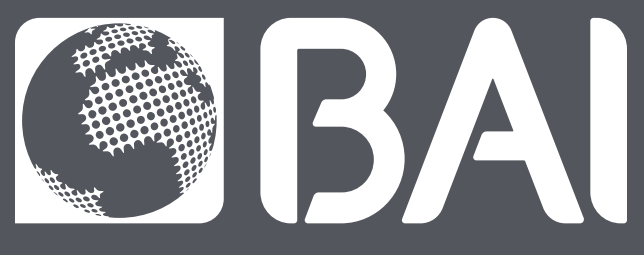

## EMPRESAS

Edifício Garden Towers Torre BAI Travessa HO-CHI-MINH, Maianga Luanda - Angola

Tel.: +244 222 693 800

www.bancobai.ao